# **Dell S2425H/S2725H Monitor** Gebruiksaanwijzingen

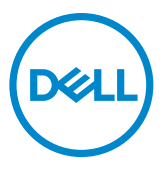

- OPMERKING: Een OPMERKING verwijst naar belangrijke informatie die u helpt om uw monitor beter te gebruiken.
- △ LET OP: Een VOORZICHTIG geeft mogelijke schade aan hardware of verlies van gegevens aan en vertelt u hoe u het probleem kunt vermijden.
- MAARSCHUWING: Een WAARSCHUWING verwijst naar de kans op schade aan eigendommen, persoonlijk letsel of de dood.

**Copyright © 2024 Dell Inc. of diens dochterondernemingen. Alle rechten voorbehouden.** Dell, EMC, en andere handelsmerken zijn handelsmerken van Dell Inc. of diens dochterondernemingen. Andere handelsmerken kunnen handelsmerken zijn van hun respectievelijke eigenaren.

2024 - 03

Rev. A00

# Contents

| Veiligheidswaarschuwingen 5                         |
|-----------------------------------------------------|
| Over uw monitor                                     |
| In de verpakking                                    |
| Productopties                                       |
| Compatibiliteit besturingssysteem                   |
| Aanduiding van onderdelen en bedieningselementen 12 |
| Vooraanzicht                                        |
| Achteraanzicht                                      |
| Zij-aanzicht                                        |
| Onderaanzicht                                       |
| Monitor Specificaties                               |
| Specificaties resolutie                             |
| Ondersteunde videomodi                              |
| Vooraf ingestelde beeldscherm modi                  |
| Elektrische specificaties                           |
| Fysieke kenmerken                                   |
| Milieukenmerken                                     |
| Pentoewijzingen                                     |
| Plug-and-play-capaciteit                            |
| Kwaliteit en pixelbeleid LCD-monitor                |
| Ergonomie                                           |
| Het scherm gebruiken en verplaatsen                 |
| Onderhoudsrichtlijnen                               |
| De monitor reinigen                                 |

(Dell

| De monitor instellen                                              |
|-------------------------------------------------------------------|
| De standaard bevestigen                                           |
| Kantelen                                                          |
| De monitor aansluiten                                             |
| De I/O-kap zijkant bevestigen                                     |
| De kabels ordenen                                                 |
| De monitor beveiligen met het Kensington-slot (optioneel)35       |
| De monitorstandaard verwijderen                                   |
| Muurmontage (optioneel)                                           |
| De monitor bedienen 38                                            |
| De monitor inschakelen                                            |
| De joystick-bediening gebruiken                                   |
| De Menu Launcher gebruiken                                        |
| Knop op voorpaneel                                                |
| Het hoofdmenu gebruiken                                           |
| De OSD-vergrendelfunctie gebruiken                                |
| OSD-waarschuwingen                                                |
| De maximale resolutie instellen                                   |
| Foutoplossing                                                     |
| Zelftest                                                          |
| Ingebouwde diagnoses                                              |
| Veel voorkomende problemen                                        |
| Informatie over regelgeving                                       |
| FCC-meldingen (alleen V.S.) en andere wettelijke informatie<br>67 |
| EU productdatabase voor energielabel en productinformatieblad     |
| Contact opnemen met Dell                                          |

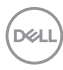

# Veiligheidswaarschuwingen

Gebruik de volgende veiligheidsrichtlijnen om uw monitor te beschermen tegen potentiële schade en om uw persoonlijke veiligheid te verzekeren. Tenzij anderszins vermeld, veronderstelt elke procedure in dit document dat u de met uw monitor verzonden veiligheidsinformatie hebt gelezen.

- 💋 OPMERKING: Voorafgaand aan gebruik van de monitor moet u de veiligheidsinformatie lezen die is verzonden met uw monitor en die gedrukt is op het product. Bewaar de documentatie op een veilige locatie voor raadpleging in de toekomst.
- M WAARSCHUWING: Het gebruik van andere bedieningen, afstellingen of procedures dan als gespecificeerd in deze documentatie kan leiden tot blootstelling aan een schok, elektrische gevaren en/of mechanische gevaren.
- 🗥 WAARSCHUWING: Het mogelijke langetermijneffect van op hoog volume luisteren naar audio via de koptelefoon (op monitor die het ondersteunt) is beschadiging van uw gehoorvermogen.
  - Plaats de monitor op een stevig oppervlak en behandel het voorzichtig. Het scherm is breekbaar en kan worden beschadigd wanneer het valt of wordt geraakt door een scherp object.
  - · Zorg er voor dat uw monitor elektrisch geschikt is om te werken met de wisselstroom die op uw locatie beschikbaar is.
  - Houd de monitor op kamertemperatuur. Omstandigheden van extreme kou of hitte kunnen een negatief effect hebben op vloeibare kristallen van de display.
  - Sluit de stroomkabel van de monitor aan op een stopcontact dat zich in de buurt bevindt en toegankelijk is. Zie Uw monitor aansluiten.
  - Plaats en gebruik de monitor niet op een nat oppervlak of in de buurt van water.
  - Stel de monitor niet bloot aan hevige trillingen of grote impact. Plaats de monitor bijvoorbeeld niet in de kofferbak van een auto.
  - Trek de stekker van de monitor uit het stopcontact als u de monitor gedurende langere tijd niet gebruikt.
  - · Voor het vermijden van een elektrische schok, moet u niet proberen om een kap te verwijderen of de binnenkant van de monitor aan te raken.
  - Lees deze instructies aandachtig door. Bewaar dit document voor raadpleging in de toekomst. Volg alle waarschuwingen en instructies gemarkeerd op het product.
  - Bepaalde monitors kunnen aan de wand worden gemonteerd met gebruik van de VESA-montage die apart wordt verkocht. Zorg ervoor dat u de juiste VESAspecificaties gebruikt als vermeld in het gedeelte over wandmontage van de gebruikershandleiding.

Zie voor informatie over veiligheidsinstructies het document van Safety, Environmental, and Regulatory Information (SERI) dat u zult ontvangen bij uw monitor.

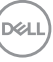

## Over uw monitor

## In de verpakking

De volgende tabel geeft de lijst met componenten die worden verzonden met uw monitor, Neem contact op met Dell als een component ontbreekt. Raadpleeg Contact opnemen met Dell voor meer informatie.

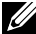

OPMERKING: Sommige items kunnen optioneel zijn en worden wellicht niet verzonden met uw monitor. Sommige functies zijn wellicht niet beschikbaar in bepaalde landen.

| Afbeelding van het onderdeel | Beschrijving van het onderdeel |
|------------------------------|--------------------------------|
|                              | Scherm                         |
|                              | Standaard                      |
|                              |                                |
|                              | Voet                           |
| 22                           |                                |

DØLI

| I/O-kap zijkant                                                                           |
|-------------------------------------------------------------------------------------------|
| VESA-kap                                                                                  |
| Netsnoer (verschilt per land)                                                             |
| HDMI-kabel 1,80 m                                                                         |
| <ul> <li>Snelstartgids</li> <li>Veiligheids-, milieu- en wettelijke informatie</li> </ul> |

(Dell

## Productopties

De **Dell S2425H/S2725H** monitor heeft een actieve matrix, Thin Film Transistor (TFT), Liquid Crystal Display (LCD), en LED achtergrondverlichting. De opties van de monitor omvatten:

- · Ondersteunt een vernieuwingsfrequentie van 100 Hz.
- Kleurenspectrum van 99% sRGB (typisch)
- · Digitale connectiviteit met 2 HDMI-poorten.
- Plug and play-mogelijkheid indien ondersteund door uw computer.
- Geïntegreerde luidsprekers (2 x 5 W).
- On-Screen Display (OSD) aanpassingen voor eenvoudige instelling en schermoptimalisatie.
- Verwijderbare standaard en 100 mm Video Electronics Standards Association (VESA) montagegaten voor flexibele montage-oplossingen.
- · Alleen kantelen.
- · Sleuf voor veiligheidsslot voor Kensington-sloten (afzonderlijk verkrijgbaar).
- · Biedt Premium Panel Exchange tijdens garantietermijn.
- Ondersteunt Dell ComfortView Plus-functie.
- Dell ComfortView Plus is een geïntegreerde functie van scherm met weinig blauw licht die comfort voor de ogen verbetert door het reduceren van potentieel schadelijke emissies van blauw licht zonder in te geven aan kleur. Via ComfortView Plus-technologie heeft Dell schadelijke blootstelling aan blauw licht gereduceerd van ≤ 50% naar ≤ 35%. Deze monitor is gecertificeerd met TUV Rheinland Eye Comfort 3.0 met een beoordeling van 4 sterren. Het bevat belangrijke technologieën die ook een flikkervrij scherm, een vernieuwingsfrequentie van tot 100 Hz en een kleurengamma van minimaal 95% sRGB bieden. Dell ComfortView Plus-functie is standaard ingeschakeld op uw monitor.
- Deze monitor gebruikt een paneel met weinig blauw licht. Wanneer de monitor is gereset naar fabrieksinstellingen of standaard instelling, is het in overeenstemming met TÜV Rheinland's hardwarecertificering van weinig blauw licht.\*

#### Verhouding van blauw licht:

De verhouding van licht in het bereik van 415nm-455nm vergeleken met 400nm-500nm moet minder zijn dan 50%.

| Categorie | Verhouding van blauw licht |  |
|-----------|----------------------------|--|
| 1         | ≤20%                       |  |
| 2         | 20% < R ≤ 35%              |  |
| 3         | 35% < R ≤ 50%              |  |

- Verlaagt het niveau van gevaarlijk blauw licht dat door het scherm wordt uitgestraald om het kijken aangenamer voor uw ogen te maken zonder vervorming van kleurnauwkeurigheid.
- De monitor maakt gebruik van de Flicker-Free-technologie die voor het oog zichtbare flikkeringen weghaalt, voor een comfortabele kijkervaring zorgt en voorkomt dat gebruikers lijden aan gespannen ogen en vermoeidheid.
- \* Deze monitor is in overeenstemming met TÜV Rheinland's hardwarecertificering van weinig blauw licht onder Categorie 2.

#### **Over TÜV Rheinland Eye Comfort 3.0**

Het TÜV Rheinland Eve Comfort 3.0 certificeringsprogramma presenteert een consumentvriendelijk beoordelingsschema met sterren aan de beeldschermindustrie om het welzijn van de ogen te bevorderen, van veiligheid tot oogverzorging. In vergelijking met bestaande certificeringen voegt het 5-sterren beoordelingsprogramma strenge testvereisten toe voor algemene oogverzorgingskenmerken zoals weinig blauw licht, flikkervrij, vernieuwingsfrequentie, kleurengamma, kleurnauwkeurigheid en prestaties van de omgevingslichtsensor. Het legt de vereisten vast en beoordeelt de productprestaties op vijf niveaus. Het geavanceerde technische beoordelingsproces voorziet consumenten en kopers van indicatoren die gemakkelijker te beoordelen zijn.

De oogbewegingsfactoren blijven constant, maar de normen voor de verschillende sterrenclassificaties zijn anders. Hoe hoger de sterrenclassificatie , hoe strenger de normen. In de onderstaande tabel staan de belangrijkste vereisten voor oogcomfort die van toepassing zijn naast de basisvereisten voor oogcomfort (zoals pixeldichtheid, uniformiteit van luminantie en kleur en bewegingsvrijheid).

Zie voor meer informatie over **TÜV Eye Comfort-**certificering

https://www.tuv.com/world/en/eye-comfort.html

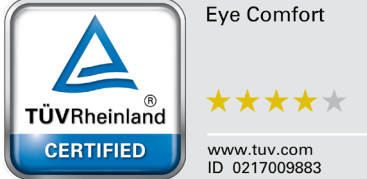

| Eye Comfort 3.0-vereisten en sterrenclassificatieschema voor monitoren |                                     |                                                                                                    |                                                                      |                                                                                                    |  |
|------------------------------------------------------------------------|-------------------------------------|----------------------------------------------------------------------------------------------------|----------------------------------------------------------------------|----------------------------------------------------------------------------------------------------|--|
| O . to mania                                                           | ltem testen                         | Sterrenclassificatieschema                                                                                 |                                                                      |                                                                                                    |  |
| Categorie                                                              |                                     | 3 sterren                                                                                                  | 4 sterren                                                            | 5 sterren                                                                                                    |  |
| Oogverzorging                                                          | Weinig blauw licht                  | TÜV Hardware LBL-<br>categorie II (≤50%)<br>of Software LBL-<br>oplossing <sup>1</sup>                     | TÜV Hardware LBL-<br>categorie II (≤35%)<br>of categorie I<br>(≤20%) | TÜV Hardware LBL-<br>categorie II (≤35%) of<br>categorie I (≤20%)                                                                                                    |  |
|                                                                        | Flikkervrij                         | TÜV<br>flikkervermindering<br>of TÜV flikkervrij                                                           | TÜV<br>flikkervermindering<br>of TÜV flikkervrij                     | Flikkervrij                                                                                                    |  |
|                                                                        | Prestaties<br>omgevingslichtsensor  | Geen sensor                                                                                                | Geen sensor                                                          | Omgevingslichtsensor                                                                                                    |  |
| Management<br>omgevingslicht                                           | Intelligente CCT-<br>regeling       | Nee                                                                                                    | Nee                                                                  | Ja                                                                                                    |  |
|                                                                        | Intelligente<br>helderheidsregeling | Nee                                                                                                    | Nee                                                                  | Ja                                                                                                    |  |
|                                                                        | Vernieuwings-<br>frequentie         | ≥60Hz                                                                                                    | ≥75Hz                                                                | ≥120Hz                                                                                                    |  |
|                                                                        | Uniformiteit van<br>Iuminantie      | Uniformiteit van luminantie ≥ 75%                                                                          |                                                                      |                                                                                                    |  |
|                                                                        | Kleuruniformiteit                   | Kleuruniformiteit ∆u'                                                                                      | Kleuruniformiteit Δu'ν' ≤ 0,02                                       |                                                                                                    |  |
|                                                                        | Vrijheid van beweging               | Lichtsterkteveranderingen moeten minder dan 50% afnemen;<br>De kleurverschuiving moet minder zijn dan 0,01 |                                                                      |                                                                                                    |  |
| Beeldkwaliteit                                                         | Gammaverschil                       | Gammaverschil<br>≤ ±0,2                                                                                    | Gammaverschil<br>≤ ±0,2                                              | Gammaverschil<br>≤ ±0,2                                                                                                    |  |
|                                                                        | Breed kleurengamma <sup>2</sup>     | NTSC <sup>3</sup> Min. 72%<br>(CIE 1931) of sRGB <sup>4</sup><br>Min 95% (CIE 1931)                        | sRGB <sup>4</sup> Min. 95%<br>(CIE 1931)                             | DCI-P3 <sup>5</sup> Min. 95%<br>(CIE 1976) & sRGB <sup>4</sup><br>Min. 95% (CIE 1931) of<br>Adobe RGB <sup>6</sup> Min. 95%<br>(CIE 1931) & sRGB <sup>4</sup><br>Min.95% (CIE 1931) |  |
| Eye Comfort<br>gebruikers-<br>handleiding                              | Handleiding                         | Ja                                                                                                    | Ja                                                                   | Ja                                                                                                    |  |

|           | <ul> <li><sup>1</sup> Software regelt de emissie van blauw licht door overmatig blauw licht te verminderen, wat resulteert in een gelere tint.</li> <li><sup>2</sup> Kleurengamma beschrijft de beschikbaarheid van kleuren op het scherm. Diverse normen werden ontwikkeld voor specifieke doeleinden. 100% komt overeen met de volledige kleurruimte als gedefinieerd in de norm.</li> <li><sup>3</sup> NTSC staat voor National Television Standards Committee (Nationaal Comité voor</li> </ul> |
|-----------|----------------------------------------------------------------------------------------------------|
|           | Televisienormen) dat een kleurruimte heeft ontwikkeld voor het televisiesvsteem dat in de                                                                                                    |
| Opmerking | Verenigde Staten wordt gebruikt.                                                                                                    |
|           | <sup>4</sup> sRGB is een standaard rode, groene en blauwe kleurruimte die wordt gebruikt op                                                                                                    |
|           | beeldschermen, printers en het World Wide Web.                                                                                                    |
|           | <sup>5</sup> DCI-P3, kort voor Digital Cinema Initiatives (Digitale Cinema Initiatieven) - Protocol 3, is                                                                                                    |
|           | een kleurruimte die wordt gebruikt in digitale cinema die een breder kleurenbereik omvat                                                                                                    |
|           | dan de standaard RGB-kleurruimte.                                                                                                    |
|           | <sup>6</sup> Adobe RGB is een kleurruimte gemaakt door Adobe Systems die een breder scala aan                                                                                                    |
|           | kleuren omvat dan het standaard RGB-kleurmodel, met name in de cyaan- en groentinten.                                                                                                    |

## Compatibiliteit besturingssysteem

· Windows 10 en later\*

\* De compatibiliteit van het besturingssysteem op monitors van het merk Dell en Alienware kan variëren gebaseerd op factoren zoals:

- Specifieke releasedatum(s) wanneer versies van besturingssysteem, patches of updates beschikbaar zijn.
- Specifieke releasedatum(s) wanneer monitorfirmware van het merk Dell en Alienware, softwaretoepassing of updates van stuurprogramma's beschikbaar zijn op de Dell-ondersteuningswebsite.

Over uw monitor 11

## Aanduiding van onderdelen en bedieningselementen

### Vooraanzicht

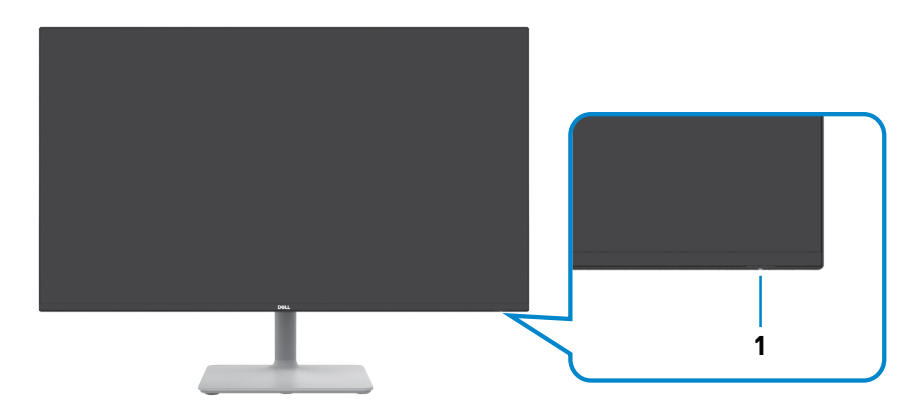

| Label | Omschrijving   | Gebruik                                       |
|-------|----------------|-----------------------------------------------|
| 1     | Indicator LED- | Een continu wit geeft aan dat de monitor is   |
|       | voedingslampje | ingeschakeld en normaal functioneert. Een     |
|       |                | ademend wit licht geeft aan dat de monitor in |
|       |                | stand-by staat.                               |

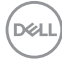

### Achteraanzicht

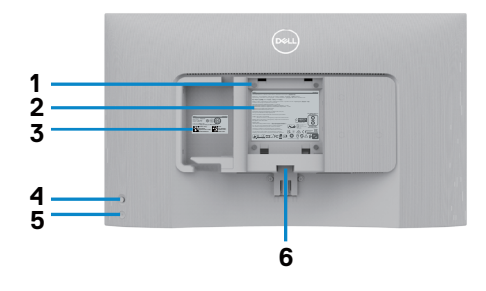

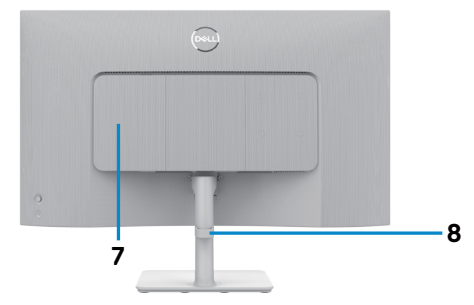

| Label | Omschrijving                                                                        | Gebruik                                                                                                    |
|-------|-------------------------------------------------------------------------------------|----------------------------------------------------------------------------------------------------|
| 1     | VESA-montagegaten<br>(100 mm x 100 mm-                                              | Monteer de monitor tegen de muur met de VESA-<br>compatibele muurmontageset.                                                                                                    |
|       | achter VESA-afdekking)                                                              | OPMERKING: Wandmontageset wordt                                                                                                    |
|       |                                                                                     | niet verzonden met uw monitor en wordt                                                                                                    |
|       |                                                                                     | apart verkocht.                                                                                                    |
| 2     | Label met informatie over regelgeving                                               | Geeft een overzicht van de wettelijke<br>goedkeuringen.                                                                                                    |
| 3     | Etiket volgens voorschrift<br>(inclusief barcode<br>serienummer en<br>servicetiket) | Raadpleeg dit label als u contact met Dell moet<br>opnemen voor technische ondersteuning.<br>De Servicestag is een unieke alfanumerieke<br>aanduiding die de onderhoudsmonteurs van Dell<br>in staat stelt om de hardwarecomponenten in uw<br>beeldscherm te identificeren en garantiegegevens<br>op te halen. |
| 4     | Joystick                                                                            | Bedien hiermee het OSD-menu.                                                                                                    |
|       |                                                                                     | Zie De monitor bedienen voor meer informatie.                                                                                                    |
| 5     | Aan/uit-knop                                                                        | Druk op de aan/uit-knop om de monitor aan en uit te zetten.                                                                                                    |
| 6     | Knop vrijgave standaard                                                             | Maak de voet los van de monitor.                                                                                                    |
| 7     | I/O-kap zijkant                                                                     | Gebruik voor afdekken van I/O aan zijkant.                                                                                                    |
| 8     | Sleuf voor kabelbeheer                                                              | Gebruik voor het organiseren van kabels door ze<br>door de geleider te voeren.                                                                                                    |

### Zij-aanzicht

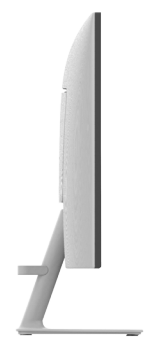

#### Onderaanzicht

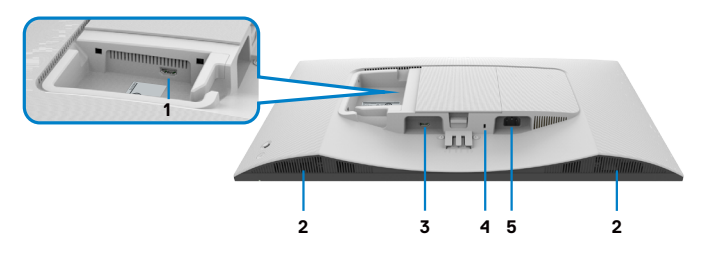

| Label | Omschrijving                                                              | Gebruik                                                                                                    |
|-------|---------------------------------------------------------------------------|----------------------------------------------------------------------------------------------------|
| 1     | HDMI 2-poort                                                              | Sluit aan op uw computer of extern apparaat met<br>behulp van een HDMI-kabel (meegeleverd met uw<br>monitor).                     |
| 2     | Ingebouwde luidsprekers<br>(2)                                            | Met audio-uitgang.                                                                                                    |
| 3     | HDMI 1-poort                                                              | Sluit aan op uw computer of extern apparaat met<br>behulp van een HDMI-kabel (meegeleverd met uw<br>monitor).                     |
| 4     | Sleuf voor beveiligingsslot<br>(gebaseerd op<br>Kensington Security Slot) | Beveilig uw monitor met een veiligheidsslot (apart<br>verkrijgbaar) om ongeoorloofde verplaatsing van<br>uw monitor te voorkomen. |
| 5     | Stroomaansluiting                                                         | Sluit het netsnoer aan (met de monitor meegeleverd).                                                                              |

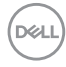

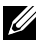

OPMERKING: Houd het uiteinde van de kabelconnector vast bij het plaatsen en verwijderen van de HDMI-kabel voor het vermijden van enige onbedoelde schade.

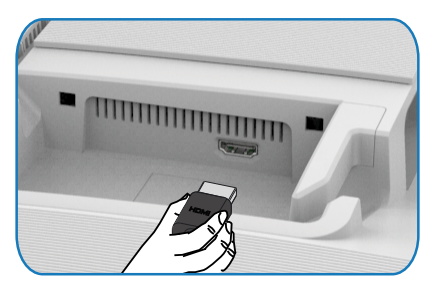

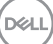

## **Monitor Specificaties**

| Model                                                | S2425H                                                                                                    | S2725H                                               |  |
|------------------------------------------------------|----------------------------------------------------------------------------------------------------|------------------------------------------------------|--|
| Type scherm                                          | Actieve matrix - TFT LCD                                                                                                    |                                                      |  |
| Type paneel                                          | In-plane schakeltechnologie                                                                                                    |                                                      |  |
| Beeldverhouding                                      | 16:9                                                                                                    |                                                      |  |
| Afmetingen zichtbaar beel                            | d:                                                                                                    |                                                      |  |
| Diagonaal                                            | 604,70 mm (23,8 in.)                                                                                                    | 685,99 mm (27,0 in.)                                 |  |
| Actief gebied:                                       |                                                                                                    |                                                      |  |
| Horizontaal                                          | 527,04 mm (20,75 in.)                                                                                                    | 597,89 mm (23,54 in.)                                |  |
| Verticaal                                            | 296,46 mm (11,67 in.)                                                                                                    | 336,31 mm (13,24 in.)                                |  |
| Oppervlak                                            | 156246,28 mm <sup>2</sup> (242,15 in. <sup>2</sup> )                                                                                                    | 201076,91 mm <sup>2</sup> (311,67 in. <sup>2</sup> ) |  |
| Pixelgrootte                                         | 0,2745 mm x 0,2745 mm                                                                                                    | 0,3114 mm x 0,3114 mm                                |  |
| Pixel per inch (PPI)                                 | 93                                                                                                    | 82                                                   |  |
| Kijkhoek:                                            | 1                                                                                                    |                                                      |  |
| Horizontaal                                          | 178° (standaard)                                                                                                    |                                                      |  |
| Verticaal                                            | 178º (standaard)                                                                                                    |                                                      |  |
| Brightness (Helderheid)                              | 250 cd/m² (standaard)                                                                                                    | 300 cd/m² (standaard)                                |  |
| Contrastverhouding                                   | 1500 tot 1 (standaard)                                                                                                    |                                                      |  |
| Schermcoating                                        | Anti-spiegeling behandeling van de front-polarisator (3H)<br>harde coating                                                                                                    |                                                      |  |
| Verlichting                                          | LED-systeem voor randverlichting                                                                                                    |                                                      |  |
| Response Time                                        | ponse Time       8 ms (Normale modus)         5 ms (Snelle modus)         4 ms (Extreme modus*)         *Gereduceerde zichtbare bewegingsonscherpte en hogere         responsviteit van het beeld.         ØPMERKING: Door het gebruik van de Extreme         Modus zouden enkele kleine en merkbare visuele         artefacten in het beeld geïntroduceerd kunnen         worden. U kunt Normale of Snelle modus kiezen |                                                      |  |
|                                                      | om deze visuele artefa                                                                                                    | cten te beperken.                                    |  |
| Kieuraiepte                                          | ib,/δ miljoen kleuren                                                                                                    |                                                      |  |
| Kieurengamma                                         | SRGB 1yp. 99%(CIE 1931)                                                                                                    |                                                      |  |
| Aansluitingen   2 x HDMI port version 1.4 (HDCP 1.4) |                                                                                                    |                                                      |  |
| (Dell)                                               |                                                                                                    |                                                      |  |

| Breedte rand (rand van monitor tot actief gebied) |                                                               |          |  |
|---------------------------------------------------|---------------------------------------------------------------|----------|--|
| Boven                                             | 5,30 mm                                                       | 5,89 mm  |  |
| Links/Rechts                                      | 5,30 mm                                                       | 5,90 mm  |  |
| Onder                                             | 12,00 mm                                                      | 12,00 mm |  |
| Instelbaarheid                                    |                                                               |          |  |
| Hoogte-afstelling                                 | NA                                                            |          |  |
| Kantelen                                          | -5° tot 21°                                                   |          |  |
| Draaien                                           | NA                                                            |          |  |
| Ronddraaien                                       | NA                                                            |          |  |
| Kabelbeheer                                       | Ja                                                            |          |  |
| Compatibel met Dell<br>Display Manager (DDM)*     | Easy Arrange (Eenvoudig ordenen) en andere belangrijke opties |          |  |
| Beveiliging                                       | Sleuf voor beveiligingsslot (kabelslot apart verkocht)        |          |  |
| Ingebouwde luidsprekers                           | 2 x 5W                                                        |          |  |

#### \*Dell-beeldschermbeheer

Dell-beeldschermbeheer is een toepassingssoftware die de ervaring van uw Dell-beeldscherm verbetert - waarbij wordt gezorgd voor meer productiviteit en aanpassingsgemak.

Met deze toepassing kunt u:

- 1. Pas de OSD-instellingen van de monitor, zoals helderheid, contrast, instelling ingangsbron enzovoorts, met gemak aan. Het is niet nodig om te schakelen met gebruik van de joystick op de monitor; gebruik gewoon de DDM-software.
- 2. Organiseer meerdere toepassingen op uw scherm, waarbij u ze in een sjabloon naar keuze klikt met de Easy Arrange.
- 3. Wijs toepassingen of zelfs bestanden toe aan de partities van Easy Arrange, sla de lay-out op als profiel en herstel het profiel vervolgens automatisch met gebruik van Easy Arrange-geheugen.
- 4. Sluit w Dell-monitor aan op meerdere ingangsbronnen en beheer deze meerdere video-ingangen met gebruik van Ingangsbron.
- 5. Pas elke toepassing aan met verschillende kleurenmodus met gebruik van Voorinstelling kleur.
- 6. Repliceer de toepassingsinstellingen van Dell-beeldschermbeheer van de ene naar de andere monitor van hetzelfde model met toepassingsinstellingen importeren/ exporteren.

Dit model wordt bovendien geleverd met geavanceerde functies van extern beheer voor IT-beheerders.

Voor meer informatie over Dell-beeldschermbeheer gaat u naar https://www.dell.com/ support/ddm.

U kunt de software downloaden via deze link en een gedetailleerde

gebruikershandleiding van de software en kennisbankartikel vinden onder het tabblad Documentatie.

#### Gebruikersinterface Dell-beeldschermbeheer

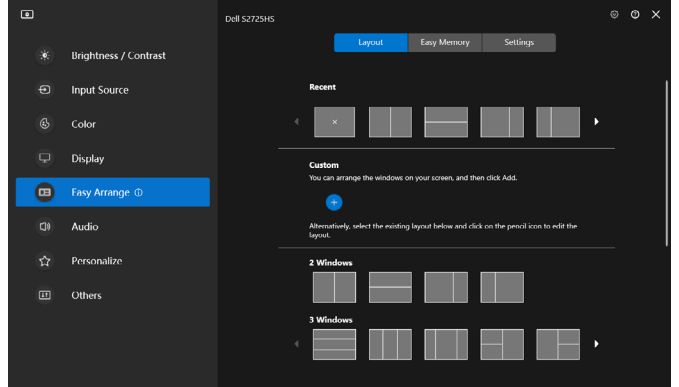

#### Specificaties resolutie

| Omschrijving                         | Waarde                 |
|--------------------------------------|------------------------|
| Horizontale frequentie               | 30 kHz tot 110 kHz     |
| Verticale vernieuwingsfrequentie     | 48 Hz tot 100 Hz       |
| Maximale vooraf ingestelde resolutie | 1920 x 1080 bij 100 Hz |

#### Ondersteunde videomodi

| Omschrijving                 | Waarde                         |
|------------------------------|--------------------------------|
| Video weergave mogelijkheden | 480p, 576p, 720p, 1080i, 1080p |
| (HDMI afspelen)              |                                |

#### Vooraf ingestelde beeldscherm modi

| Beeldschermmodus | Horizontale<br>frequentie<br>(kHz) | Verticale<br>frequentie<br>(Hz) | Pixelklok<br>(MHz) | Synchronisatie-<br>polariteit<br>(horizontaal/<br>verticaal) |
|------------------|------------------------------------|---------------------------------|--------------------|--------------------------------------------------------------|
| VGA 720 x 400    | 31,50                              | 70,00                           | 28,30              | -/+                                                          |
| VGA 640 x 480    | 31,50                              | 60,00                           | 25,20              | -/-                                                          |
| VESA 640 x 480   | 37,50                              | 75,00                           | 31,50              | -/-                                                          |
| VESA 800 x 600   | 37,90                              | 60,00                           | 40,00              | +/+                                                          |
| VESA 800 x 600   | 46,90                              | 75,00                           | 49,50              | +/+                                                          |
| VESA 1024 x 768  | 48,40                              | 60,00                           | 65,00              | -/-                                                          |
| VESA 1024 x 768  | 60,00                              | 75,00                           | 78,80              | +/+                                                          |
| MAC 1152 x 864   | 67,50                              | 75,00                           | 108,00             | +/+                                                          |
| VESA 1280 x 1024 | 64,00                              | 60,00                           | 108,00             | +/+                                                          |
| VESA 1280 x 1024 | 80,00                              | 75,00                           | 135,00             | +/+                                                          |
| VESA 1600 x 900  | 60,00                              | 60,00                           | 108,00             | +/+                                                          |
| CVT 1920 x 1080  | 67,50                              | 60,00                           | 148,50             | +/+                                                          |
| CVT 1920 x 1080  | 110,00                             | 100,00                          | 228,80             | +/-                                                          |

#### **Elektrische specificaties**

| Omschrijving                           | Waarde                                                                                                    |                                        |
|----------------------------------------|----------------------------------------------------------------------------------------------------|----------------------------------------|
| Video-invoersignalen                   | <ul> <li>Digitaal videosignaal voor elke differentiële lijn</li> <li>Per differentiële lijn bij 100 ohm impedantie</li> <li>Ondersteuning HDMI signaalingang</li> </ul> |                                        |
| Ingangsspanning/frequentie/<br>stroom  | 100 VAC-2<br>(maximum                                                                                                    | 40 VAC/50 of 60 Hz ± 3 Hz/1,5 A<br>)   |
| Inschakelstroom                        | 120 V: 40 A                                                                                                    | A (maximum)                            |
|                                        | 240 V: 80                                                                                                    | A (maximum)                            |
| Energieverbruik                        |                                                                                                    |                                        |
| S2425H                                 |                                                                                                    | S2725H                                 |
| 0,3 W (modus Uit) <sup>1</sup>         |                                                                                                    | 0,3 W (modus Uit) <sup>1</sup>         |
| 0,4 W (stand-by modus) <sup>1</sup>    |                                                                                                    | 0,4 W (stand-by modus) <sup>1</sup>    |
| 14,5 W (modus Aan) <sup>1</sup>        |                                                                                                    | 17,0 W (modus Aan) <sup>1</sup>        |
| 42 W (Max) <sup>2</sup>                |                                                                                                    | 45 W (Max) <sup>2</sup>                |
| 13,0 W (P <sub>on</sub> ) <sup>3</sup> |                                                                                                    | 15,0 W (P <sub>on</sub> ) <sup>3</sup> |
| 41,1 kWh (TEC) <sup>3</sup>            |                                                                                                    | 47,0 kWh (TEC) <sup>3</sup>            |

<sup>1</sup> Zoals gedefinieerd in EU 2019/2021 en EU 2019/2013.

<sup>2</sup> Max. instelling helderheid en contrast.

<sup>3</sup> P<sub>on</sub>: Stroomgebruik van modus Aan zoals gedefinieerd in Energy Star versie 8.0. TEC: Totaal energieverbruik in kWh zoals gedefinieerd in Energy Star versie 8.0.

Dit document is uitsluitend ter informatie en geeft laboratoriumprestaties aan. Uw product kan anders presteren, afhankelijk van de software, componenten en randapparatuur die u hebt besteld, en er is geen verplichting om dergelijke informatie bij te werken. Daarom moet de gebruiker niet op deze informatie vertrouwen bij het nemen van beslissingen over elektrische toleranties en dergelijke. Wij geven geen garantie over de nauwkeurigheid of volledigheid.

OPMERKING: Dit is een ENERGY STAR gecertificeerde monitor.

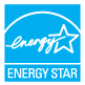

Dit product is gekwalificeerd voor ENERGY STAR in de standaard fabrieksinstellingen die u kunt herstellen met de functie "Factory Reset" (Fabrieksinstellingen herstellen) in het OSD-menu. Veranderen van de fabrieksinstellingen of inschakelen van andere opties kan het energieverbruik doen toenemen waardoor de in ENERGY STAR gespecificeerde limiet wordt overschreden.

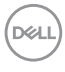

#### Fysieke kenmerken

| Model                                                                              | S2425H                                         | S2725H                                         |
|------------------------------------------------------------------------------------|------------------------------------------------|------------------------------------------------|
| Afmetingen (met standaard):                                                        |                                                |                                                |
| Hoogte                                                                             | 411,73 mm (16,21 in.)                          | 452,21 mm (17,80 in.)                          |
| Breedte                                                                            | 537,64 mm (21,17 in.)                          | 609,69 mm (24,00 in.)                          |
| Diepte                                                                             | 163,00 mm (6,42 in.)                           | 176,50 mm (6,95 in.)                           |
| Afmetingen (zonder standaard):                                                     |                                                |                                                |
| Hoogte                                                                             | 313,73 mm (12,35 in.)                          | 354,21 mm (13,95 in.)                          |
| Breedte                                                                            | 537,64 mm (21,17 in.)                          | 609,69 mm (24,00 in.)                          |
| Diepte                                                                             | 58,89 mm (2,32 in.)                            | 59,04 mm (2,32 in.)                            |
| Afmetingen standaard:                                                              |                                                |                                                |
| Hoogte                                                                             | 173,82 mm (6,84 in.)                           | 193,75 mm (7,63 in.)                           |
| Breedte                                                                            | 195,00 mm (7,86 in.)                           | 211,20 mm (8,32 in.)                           |
| Diepte                                                                             | 163,00 mm (6,42 in.)                           | 176,50 mm (6,95 in.)                           |
| Basis                                                                              | 195,00 mm x 163,00 mm<br>(7,68 in. x 6,42 in.) | 211,20 mm x 176,50 mm<br>(8,32 in. x 6,95 in.) |
| Gewicht:                                                                           |                                                |                                                |
| Gewicht met verpakking                                                             | 5,92 kg (13,05 lb.)                            | 7,31 kg (16,11 lb.)                            |
| Gewicht met standaard en<br>kabels                                                 | 4,04 kg (8,91 lb.)                             | 5,19 kg (11,44 lb)                             |
| Gewicht zonder standaard<br>(voor muurmontage of VESA-<br>montage - zonder kabels) | 3,29 kg (7,25 lb.)                             | 4,30 kg (9,48 lb.)                             |
| Gewicht van standaard                                                              | 0,56 kg (1,23 lb.)                             | 0,64 kg (1,41 lb.)                             |

(D&LL)

#### Milieukenmerken

| Omschrijving                         | Waarde                                        |  |
|--------------------------------------|-----------------------------------------------|--|
| Gevolgde standaarden                 |                                               |  |
| ENERGY STAR gecertificeerde monitor  |                                               |  |
| <ul> <li>RoHS-compliant</li> </ul>   |                                               |  |
| · BFR/PVC reduceer monitor (de       | e circuitplaten zijn gemaakt van BFR/PVC-vrij |  |
| laminaat)                            |                                               |  |
| • Arsenicumvrij glas en kwikvrij uit | tsluitend voor het paneel                     |  |
| Temperatuur:                         |                                               |  |
| In bedrijf                           | 0°C tot 40°C (-32°F tot 104°F)                |  |
| Niet in bedrijf                      | -20°C tot 60°C (-4°F tot 140°F)               |  |
| Vochtigheid:                         |                                               |  |
| In bedrijf                           | 10% tot 80% (niet-condenserend)               |  |
| Niet in bedrijf                      | 5% tot 90% (niet-condenserend)                |  |
| Hoogte:                              |                                               |  |
| In bedrijf (maximaal)                | 5.000 m (16.404 ft.)                          |  |
| Niet in bedrijf (maximaal)           | 12.192 m (40.000 ft.)                         |  |
| Warmte-afgifte                       |                                               |  |
| S2425H                               | 143,3 BTU/uur (maximum)                       |  |
|                                      | 49,5 BTU/uur (modus Aan)                      |  |
| S2725H                               | 153,5 BTU/uur (maximum)                       |  |
|                                      | 58,0 BTU/uur (modus Aan)                      |  |

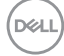

#### Pentoewijzingen

#### HDMI-poort

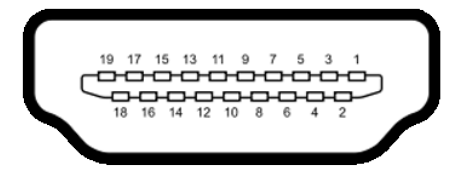

| Pen<br>nummer | Kant met 19 pennen van de aangesloten<br>signaalkabel |
|---------------|-------------------------------------------------------|
| 1             | TMDS DATA 2+                                          |
| 2             | TMDS DATA 2 AFSCHERMING                               |
| 3             | TMDS DATA 2-                                          |
| 4             | TMDS DATA 1+                                          |
| 5             | TMDS DATA 1 AFSCHERMING                               |
| 6             | TMDS DATA 1-                                          |
| 7             | TMDS DATA 0+                                          |
| 8             | TMDS DATA 0 AFSCHERMING                               |
| 9             | TMDS DATA 0-                                          |
| 10            | TMDS KLOK+                                            |
| 11            | TMDS KLOK AFSCHERMING                                 |
| 12            | TMDS KLOK-                                            |
| 13            | CEC                                                   |
| 14            | Gereserveerd (niet aangesloten op apparaat)           |
| 15            | DDC KLOK (SLC)                                        |
| 16            | DDC DATA (SDA)                                        |
| 17            | DDC/CEC aarde                                         |
| 18            | +5 V STROOM                                           |
| 19            | HOT PLUG DETECT                                       |

DELL

## Plug-and-play-capaciteit

U kunt de monitor in elk Plug-and-Play-compatibel systeem installeren. De monitor voorziet het computersysteem automatisch van de uitgebreide displayinformatiegegevens (EDID) met display data channel (DDC) protocollen zodat de computer zichzelf kan configureren en de monitorinstellingen optimaliseren. De meeste monitor installaties vinden automatisch plaats; u kunt desgewenst andere instellingen selecteren. Raadpleeg De monitor bedienen voor meer informatie over het veranderen van de monitorinstellingen.

## Kwaliteit en pixelbeleid LCD-monitor

Tijdens het fabricageproces van de LCD-monitor is het niet ongebruikelijk dat een of meer pixels vast raken in een onveranderde staat. Ze zijn nauwelijks zichtbaar en beïnvloeden de kwaliteit en bruikbaarheid niet. Zie voor meer informatie over het LCD Monitor Pixelbeleid de Dell support site op: https://www.dell.com/pixelguidelines.

## Ergonomie

- △ LET OP: Onjuist of langdurig gebruik van het toetsenbord kan letsel veroorzaken.
- $\bigtriangleup$  LET OP: Langdurig naar het monitorscherm kijken kan voor gespannen ogen zorgen.

Houd voor uw comfort en efficiëntie de volgende richtlijnen aan bij het installeren en gebruiken van uw computerwerkstation:

- Plaats de computer zo, dat monitor en toetsenbord zich recht voor u bevinden als u werkt. Speciale planken zijn in de winkel verkrijgbaar om u te helpen bij het juist plaatsen van het toetsenbord.
- Om het risico van gespannen ogen en pijn in nek/armen/rug/schouders te voorkomen door langdurig gebruik van de monitor, adviseren we om:
  - 1. de afstand van het scherm tussen de 50 en 70 cm 50 tot 70 cm vanaf uw ogen.
  - 2. Knipper regelmatig om uw ogen te bevochtigen of maak uw ogen nat met water na langdurig gebruik van de monitor.
  - 3. Neem elke twee uur een pauze van 20 minuten.
  - 4. Kijk tijdens die pauzes weg van de monitor en staar gedurende minstens 20 seconden naar een ver object op 7 meter afstand.
  - 5. Rek u af en toe uit om nek/armen/rug/schouders te ontspannen tijdens pauzes.
- Zorg ervoor dat het monitor scherm zich op ooghoogte of iets lager bevindt als u voor de monitor zit.

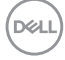

- · Pas de helling van de monitor, het contrast en de helderheid aan.
- Pas de omgevingsverlichting aan (zoals plafondlampen, bureaulampen, en gordijnen of zonwering van nabije ramen) om spiegelingen en schitteringen op het monitorscherm te minimaliseren.
- · Gebruik een stoel die de onderrug goed ondersteunt.
- Houd uw voorarmen horizontaal met de polsen in een neutrale, comfortabele stand als u toetsenbord of muis gebruikt.
- Houd altijd ruimte vrij om uw handen te laten rusten bij gebruik van toetsenbord of muis.
- · Laat uw bovenarmen op natuurlijke wijze aan beide kanten rusten.
- · Zorg ervoor dat uw voeten plat op de grond staan.
- Als u zit, zorg er dan voor dat het gewicht van uw benen op uw voeten rust en niet op het voorste deel van de stoel. Pas de hoogte van de stoel aan of gebruik eventueel een voetensteun om een goede houding te handhaven.
- Wissel uw werkactiviteiten af. Probeer uw werk zo te organiseren dat u niet de hele tijd hoeft te zitten en werken. Probeer regelmatig op te staan en even te lopen.
- Houd het gebied onder het bureau vrij van obstakels en kabels of netsnoeren die inbreuk kunnen maken op comfortabel zitten of die een mogelijk gevaar voor struikelen vormen.

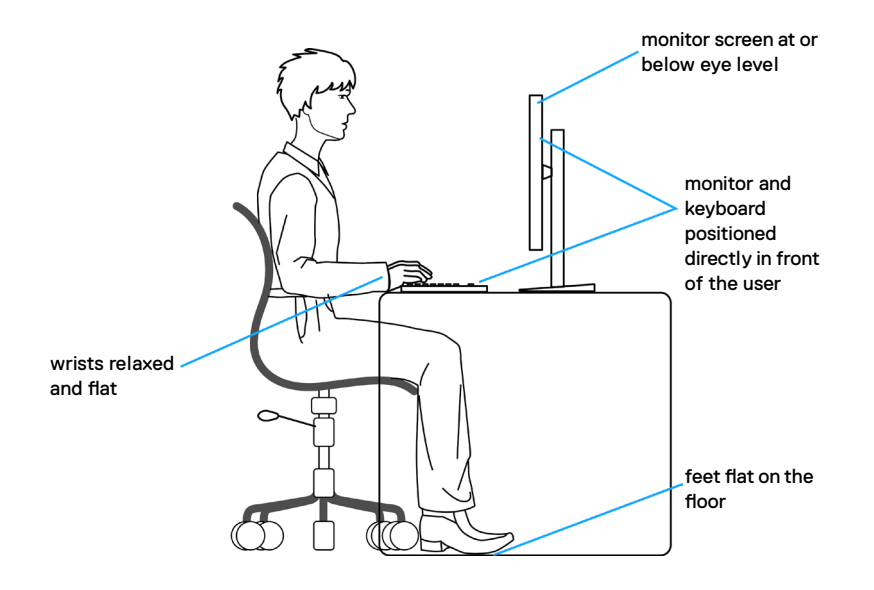

## Het scherm gebruiken en verplaatsen

Volg de onderstaande richtlijnen om ervoor te zorgen dat de monitor goed wordt behandeld tijdens het optillen of verplaatsen:

- · Schakel computer en monitor uit voordat u de monitor verplaatst of optilt.
- Maak alle kabels los van de monitor.
- Plaats de monitor in de originele verpakking met het originele verpakkingsmateriaal.
- Houd de onderrand en de zijkant van de monitor stevig vast zonder veel druk uit te oefenen bij het optillen of verplaatsen van de monitor.

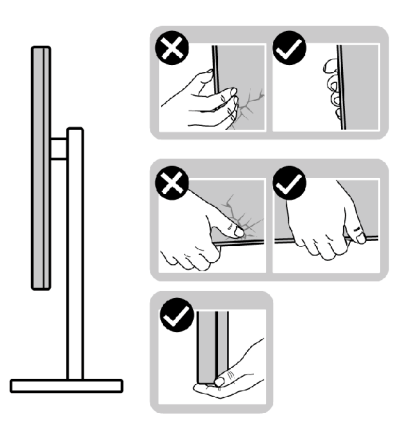

• Zorg er bij het optillen of verplaatsen van de monitor voor dat het scherm van u af wijst en druk niet op het schermgebied om krassen of andere schade te voorkomen.

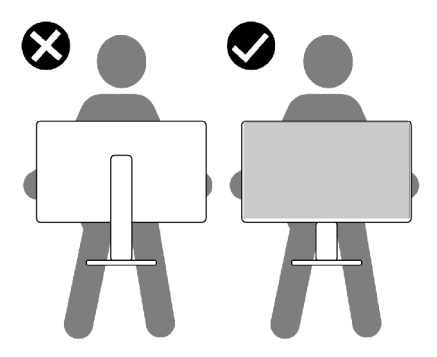

· Vermijd bij het vervoer van de monitor plotselinge schokken of trillingen.

• Draai de monitor bij het optillen of verplaatsen niet ondersteboven door de standaard of voet vast te houden. Dat kan schade aan de monitor of persoonlijk letsel veroorzaken.

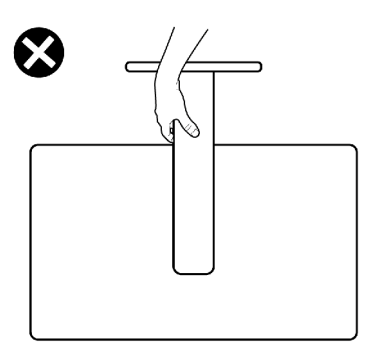

## Onderhoudsrichtlijnen

#### De monitor reinigen

- LET OP: Lees en volg de Veiligheidsinstructies voordat u de monitor reinigt.
- MAARSCHUWING: Trek de stekker uit het stopcontact voordat u de monitor reinigt.

Volg de onderstaande instructies bij het uitpakken, reinigen en de omgang met de monitor:

- Gebruik een schone doek die licht is bevochtigd met water om de voetassemblage, het scherm en het chassis van uw Dell-monitor schoon te maken. Gebruik, indien beschikbaar, een schermreinigingsdoekje of een oplossing die geschikt is voor het reinigen van Dell-monitors.
- Nadat u het oppervlak van de tafel hebt gereinigd, moet u controleren of het helemaal droog is en vrij is van elk vocht of reinigingsmiddel voordat u uw Dellmonitor erop plaatst.
- LET OP: Gebruik geen schoonmaakmiddelen of andere chemicaliën zoals benzeen, thinner, ammoniak, schurende reinigingsmiddelen, alcohol of perslucht.
- ☆ WAARSCHUWING: Spuit de reinigingsvloeistof of zelfs water niet rechtstreeks op het oppervlak van het beeldscherm. Als u de vloeistof rechtstreeks op het paneel spuit, zal deze naar de onderkant van het paneel rollen en de elektronica aantasten, met blijvende schade als gevolg. Gebruik in plaats daarvan de oplossing of het water op een zachte doek.

DELL

LET OP: Het gebruik van reinigingsmiddelen kan leiden tot veranderingen in het uiterlijk van het beeldscherm, zoals kleurvervaging, melkachtige film op het beeldscherm, vervorming, ongelijkmatige donkere schaduw en afbladdering van het schermoppervlak.

OPMERKING: Schade aan het beeldscherm als gevolg van onjuiste reinigingsmethoden en het gebruik van benzeen, verdunner, ammoniak, schurende reinigingsmiddelen, alcohol, perslucht of reinigingsmiddel van welke aard dan ook, leidt tot door de klant veroorzaakte schade (CID). CID wordt niet gedekt door de standaard Dell garantie.

- Als u witte poederreste ziet bij het uitpakken van de monitor, veegt u deze met een doek af.
- Ga voorzichtig om met de monitor omdat een donkergekleurde monitor kan krassen en witte krassen beter zichtbaar zijn dan op een lichter gekleurde monitor.
- Gebruik voor het behoud van de beste beeldkwaliteit van de monitor een dynamisch wisselende screensaver en schakel de monitor uit als deze niet in gebruik is.

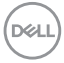

## De monitor instellen

### De standaard bevestigen

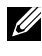

OPMERKING: De standaard is bij verzending niet geïnstalleerd in de fabriek.

OPMERKING: De volgende instructies zijn uitsluitend van toepassing op de met de monitor geleverde standaard. Als u een standaard aansluit die u uit een andere bron hebt aangeschaft, volg dan de aanwijzingen die met de standaard zijn meegeleverd.

#### De monitorstandaard bevestigen:

- 1. Lijn de tabs op de voet uit met de sleuven in de standaard.
- 2. Steek de standaard stevig in de voet.
- 3. Open de schroefhendel aan de onderkant van de voet van de standaard en draai hem met de wijzers van de klok mee om de schroef stevig vast te draaien.p onderop de voet en draai deze rechtsom om de standaard vast te zetten. Sluit de schroefhendel.

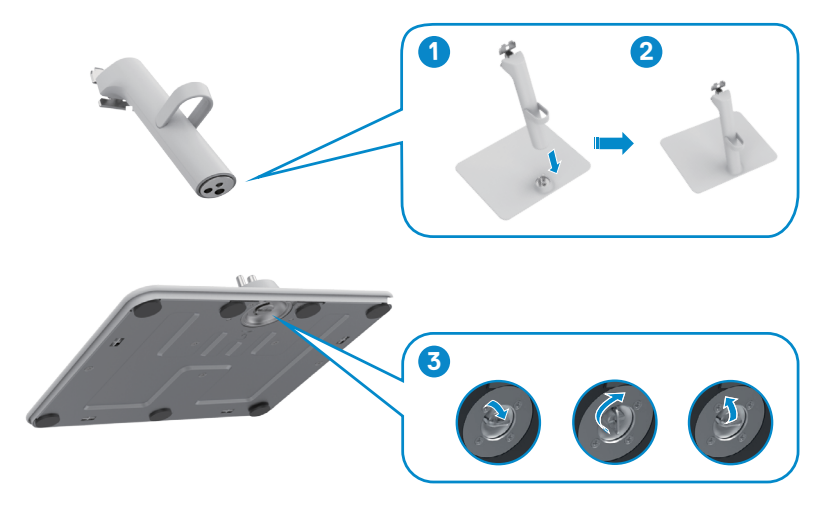

DEL

4. Open de beschermkap op de monitor om toegang te krijgen tot de VESA-sleuf op de monitor.

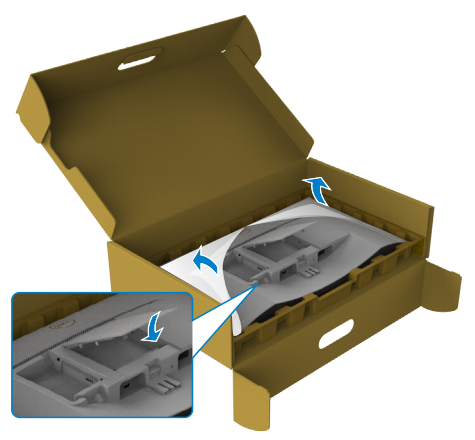

- 5. Lijn de tabs op de standaardhouder uit met de groeven in de achterkant van de monitor.
- 6. Steek de standaardhouder in de groeven tot hij op zijn plaats klikt.

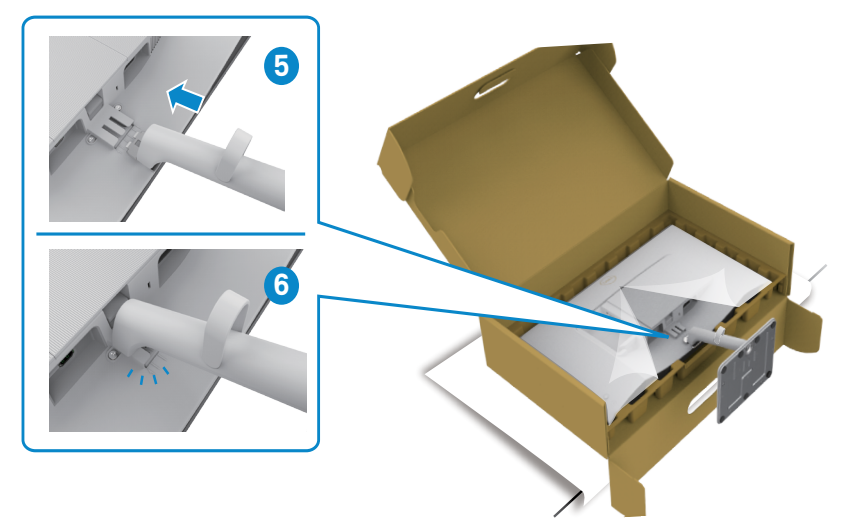

# $\triangle$ LET OP: Houd de standaard stevig vast als u de monitor optilt om eventuele schade te voorkomen.

7. Houd het voetstuk met beide handen stevig vast, til de monitor voorzichtig op en plaats hem vervolgens op een vlakke ondergrond.

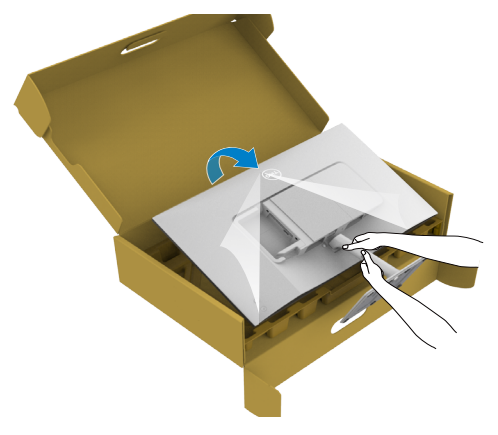

8. Verwijder het deksel van de monitor.

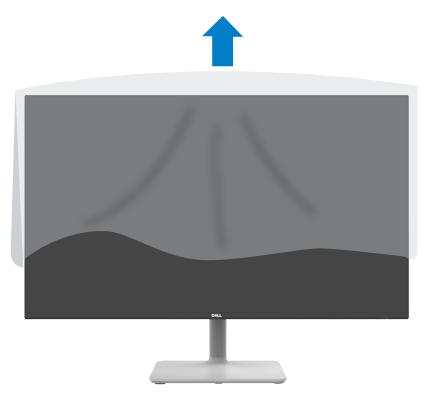

## Kantelen

#### OPMERKING: De volgende instructies zijn uitsluitend van toepassig op de met de monitor geleverde standaard. Als u een standaard aansluit die u uit een andere bron hebt aangeschaft, volg dan de aanwijzingen die met de standaard zijn meegeleverd.

Als de standaard aan de monitor is bevestigd, kunt u de monitor kantelen voor de prettigste kijkhoek.

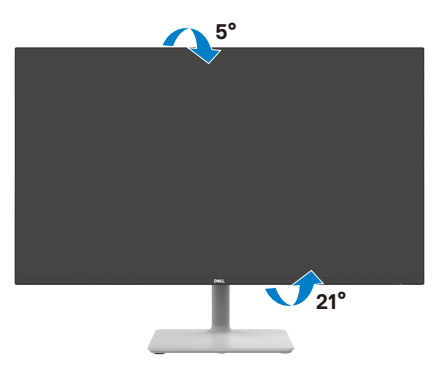

OPMERKING: De standaard is losgekoppeld als de monitor vanaf de fabriek wordt verzonden.

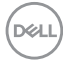

## De monitor aansluiten

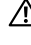

MAARSCHUWING: Volg de Veiligheidsinstructies voordat u een van de procedures in dit deel uitvoert.

- OPMERKING: Dell-monitors zijn ontworpen om optimaal te functioneren met de door Dell-geleverde kabels in de doos. Dell geeft geen garantie voor de videokwaliteit en prestatie als niet-Dell-kabels worden gebruikt.
- OPMERKING: Trek de kabels door de sleuf voor kabelbeheer voordat u ze aansluit.
- OPMERKING: Sluit niet alle kabels tegelijk op de computer aan.

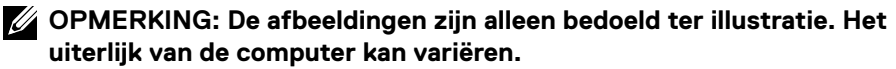

#### Om de monitor met de computer te verbinden:

- 1. Zet de computer uit en koppel het stroomkabel los.
- 2. Verbind de HDMI-kabel van de monitor met de computer.
- 3. Sluit de voedingskabel aan op de monitor en het stopcontact.
- 4. Schakel de monitor in.
- 5. Selecteer in het OSD-menu de juiste invoerbron en schakel vervolgens de computer in.

#### De HDMI-kabel aansluiten

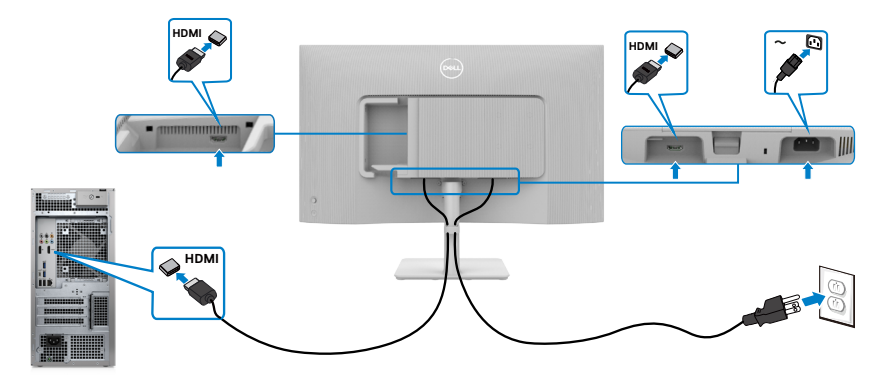

## De I/O-kap zijkant bevestigen

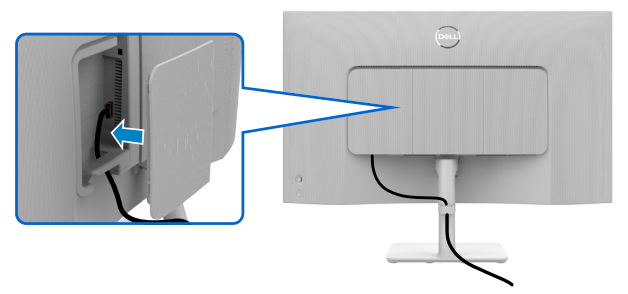

Voor bevestigen van de I/O-kap zijkant:

- Plaats de lipjes op de I/O-kap zijkant en lijn ze uit met de sleuven in de achterkap van de display.
- · Druk op de I/O-kap zijkant om het op de plaats te klikken.

### De kabels ordenen

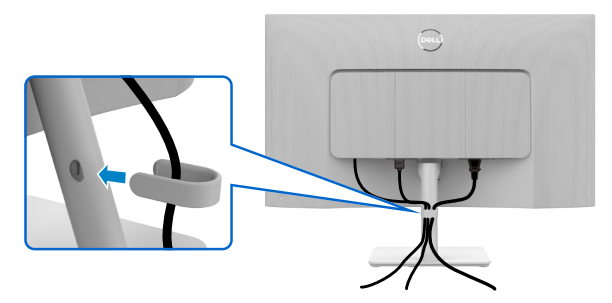

Nadat alle benodigde kabels met de monitor en computer zijn verbonden (zie De monitor aansluiten voor het aansluiten van de kabels) organiseert u alle kabels zoals is afgebeeld.

Als de kabel te kort is om de pc te bereiken, kunt u rechtstreeks verbinding met de pc maken zonder door de sleuf op de monitorstandaard te routeren.

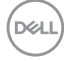

## De monitor beveiligen met het Kensington-slot (optioneel)

De sleuf voor het beveiligingsslot bevindt zich onderop de monitor. (Zie Sleuf voor beveiligingsslot)

Zet de monitor vast op een tafel met het Kensington beveiligingsslot.

Zie voor meer informatie over het gebruik van het Kensington-slot (apart leverbaar) de met het slot meegeleverde documentatie.

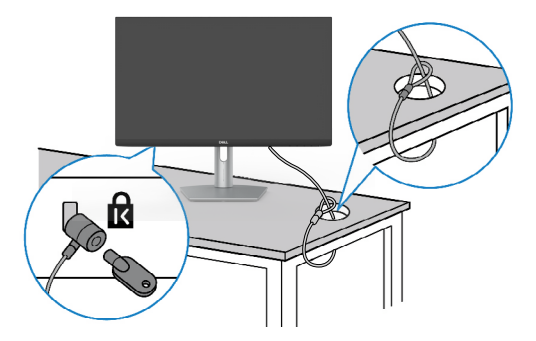

**OPMERKING:** De afbeelding dient uitsluitend ter illustratie. Het slot kan er anders uitzien.

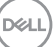

### De monitorstandaard verwijderen

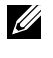

OPMERKING: Om krassen op het LCD scherm te voorkomen wanneer u de standaard verwijdert, moet u ervoor zorgen dat de monitor op een zacht oppervlak wordt geplaatst en dat u het voorzichtig behandelt.

OPMERKING: De volgende instructies zijn uitsluitend van toepassig op de met de monitor geleverde standaard. Als u een standaard aansluit die u uit een andere bron hebt aangeschaft, volg dan de aanwijzingen die met de standaard zijn meegeleverd.

#### De standaard verwijderen:

- 1. Leg een plat kussen of zitmat langs de rand van een tafel en plaats de monitor daar op met het scherm omlaag.
- 2. Druk de standaard naar beneden om toegang te krijgen tot de ontgrendel knop.
- 3. Druk op de ontgrendeling.
- 4. Terwijl u de ontgrendeling indrukt, schuift u de standaard van de monitor.

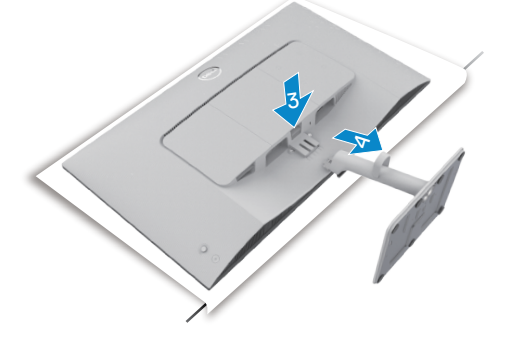

#### Voor verwijderen van het VESA-deksel en de I/O-kap zijkant:

Til het VESA-deksel en de I/O-kap zijkant op voor vrijgave uit de achterkant van de display.

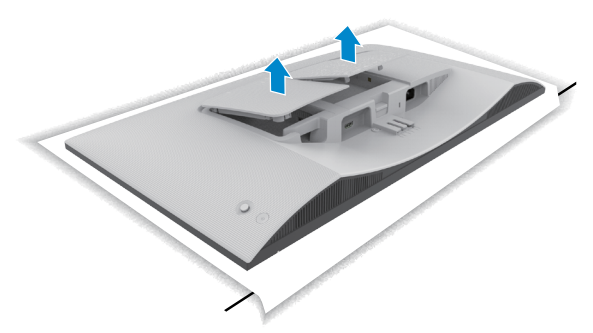

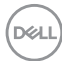

## Muurmontage (optioneel)

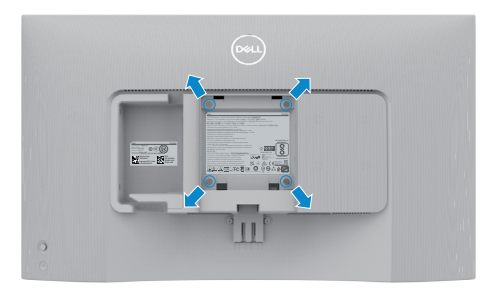

# OPMERKING: Gebruik M4 x 10 mm schroeven om de monitor aan de muurbevestigingskit te bevestigen.

Zie de documentatie die met de VESA-compatibele muurmontageset is meegeleverd.

- 1. Leg een plat kussen of zitmat langs de rand van een tafel en plaats de monitor daar op met het scherm omlaag.
- 2. Verwijder de standaard.
- 3. Verwijder met een kruiskopschroevendraaier de vier schroeven waarmee het achterpaneel is vastgezet.
- 4. Bevestig de muurbeugel van de muurmontageset op de monitor.
- 5. Volg de aanwijzingen die zijn meegeleverd met de set voor muurmontage en bevestig de monitor tegen de muur.
- OPMERKING: Uitsluitend voor gebruik met UL of CSA of GS muurbevestigingsbeugel met een minimum belastingcapaciteit van 13,08 kg (S2425H)/17,2 kg (S2725H).

D&L

## De monitor bedienen

## De monitor inschakelen

Druk op de Aan/uit-knop om uw monitor aan te zetten.

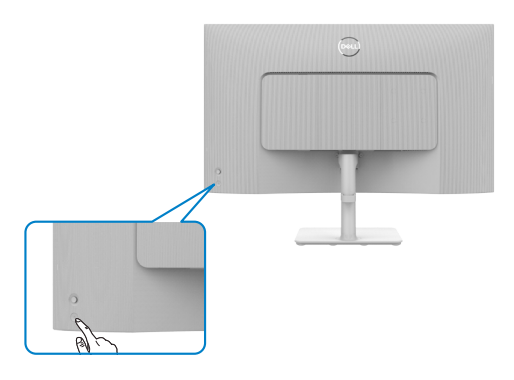

## De joystick-bediening gebruiken

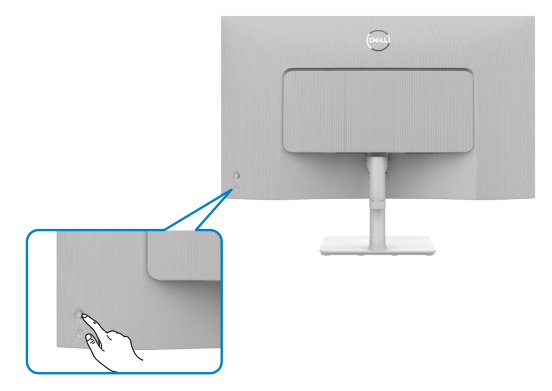

Gebruik de joystick-bediening op de achterkant van de monitor om OSD-aanpassingen te maken als volgt:

- 1. Druk op de joystickknop om het OSD-menu weer te geven.
- 2. Beweeg de joystick omhoog/omlaag/naar links/naar rechts om tussen opties te schakelen.

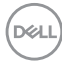

#### Joystickfuncties

## Functie Omschrijving

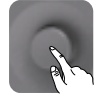

Druk op de joystick om de OSD Menu Launcher te openen.

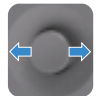

Voor navigatie naar links en rechts.

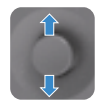

Voor navigatie omhoog en omlaag.

## De Menu Launcher gebruiken

Druk op de joystick om de OSD Menu Launcher te openen.

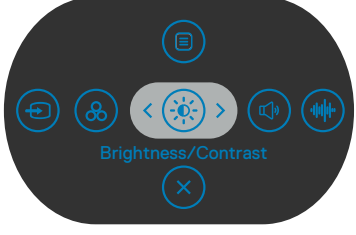

Menu Launcher

- Beweeg de joystick omhoog om het **Hoofdmenu** te openen.
- Beweeg de joystick naar links of rechts om de **Snelkoppelingstoetsen** te selecteren.
- · Beweeg de joystick omlaag om af te sluiten.

#### **Details Menu Launcher**

De volgende tabel beschrijft de pictogrammen van de Menu Launcher:

| Opties                                                 | Omschrijving                                                                                                    |
|--------------------------------------------------------|----------------------------------------------------------------------------------------------------|
| Sneltoets: Menu                                        | Gebruik deze <b>menu</b> knop om de<br>schermweergave (OSD) te starten en het OSD-<br>menu te selecteren.          |
| Sneltoets:<br>Preset Modes<br>(Vooraf ingestelde modi) | Gebruik deze toets om te kiezen uit een lijst<br>van <b>Preset color modes (vooraf ingestelde<br/>kleurmodi)</b> . |
| Sneltoets:<br>Brightness (Helderheid)/<br>Contrast     | Gebruik deze knop voor directe toegang tot de<br>schuifbalken voor afstelling van <b>Helderheid/</b><br>contrast.  |
| Sneltoets:<br>Display Info<br>(Beeldscherminfo)        | Gebruik deze toets om te kiezen uit een lijst van <b>Display Info (Beeldscherminfo)</b> .                          |

| Opties                               | Omschrijving                                                                                     |
|--------------------------------------|--------------------------------------------------------------------------------------------------|
| (L)                                  | Gebruik deze knop om het volume van de<br>ingebouwde luidsprekers aan te passen.                 |
| Snelkoppelingstoets:<br>Volume       |                                                                                                  |
| (1)                                  | Gebruik deze knop om te kiezen uit een lijst met <b>Audioprofielen</b> .                         |
| Snelkoppelingstoets:<br>Audioprofiel |                                                                                                  |
| Ð                                    | Gebruik deze toets om te kiezen uit een lijst van <b>Input Source (Invoerbron)</b> .             |
| Snelkoppelingstoets:                 |                                                                                                  |
| Input Source<br>(Invoerbron)         |                                                                                                  |
|                                      | Gebruik deze toets om te kiezen uit een lijst van <b>Aspect Ratio (Beeldverhouding)</b> .        |
| Snelkoppelingstoets:                 |                                                                                                  |
| Aspect Ratio<br>(Beeldverhouding)    |                                                                                                  |
| $\overline{\times}$                  | Gebruik deze knop om terug te keren naar het<br>hoofdmenu of om het OSD-hoofdmenu te <b>exit</b> |
| Exit (Afsluiten)                     | (Afsluiten).                                                                                     |

(Dell

#### Knop op voorpaneel

Gebruik de knoppen op de voorkant van de monitor om de beeldinstellingen aan te passen.

| Joy | stick                | Description                                                                                                |
|-----|----------------------|----------------------------------------------------------------------------------------------------|
| 1   | $\bigcirc$           | Gebruik 🚫 voor het aanpassen (verhogen van bereik)                                                         |
|     | Up (Omhoog)          | van items in het OSD-menu.                                                                                 |
| 2   | $\bigcirc$           | Gebruik 📀 voor het aanpassen (verlagen van bereik)                                                         |
|     | Down (Omlaag)        | van items in het OSD-menu.                                                                                 |
| 3   | Previous (Vorige)    | Voor het eerste niveau in de menulijst, wordt met 🔇 het OSD-menu afgesloten/gesloten.                      |
| 4   | ><br>Next (Velgende) | Voor alle andere niveaus behalve het eerste niveau in de menulijst, gaat u met 🕥 naar het volgende niveau. |
| E   |                      | ~                                                                                                    |
| 5   | ОК                   | Gebruik 🕑 om uw selectie te bevestigen.                                                                    |

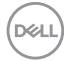

## Het hoofdmenu gebruiken

| Picto-<br>gram | Menu en<br>submenu's       | Omschrijving                                                                                                    |                |
|----------------|----------------------------|----------------------------------------------------------------------------------------------------|----------------|
| -0-            | Brightness/<br>Contrast    | Gebruik dit menu om <b>Brightness/Contrast</b><br>(Helderheid/contrast) in te stellen.                                                                                                    |                |
|                | (Helderheid/<br>contrast)  | Etigistruss         *         0                                                                                                    | -              |
|                |                            | Input Source     Source     Source     Source     Depay     Audo     Monu     Yr     Personalize     D     Others     O     More Information                                                               |                |
|                |                            | <br>75% 75% < ∈                                                                                                    | ixit           |
|                | Brightness<br>(Helderheid) | Brightness (Helderheid) past de helderheid van de schermverlichting aan (minimum 0; maximum 100).<br>Beweeg de joystick ⓒ om de helderheid te verhoge<br>Beweeg de joystick ⓒ om de helderheid te verlager | de<br>n.<br>1. |
|                | Contrast                   | Stel eerst de <b>Brightness (Helderheid)</b> in en daarr<br>alleen het <b>Contrast</b> als verdere afstelling nodig is.                                                                                    | าล             |
|                |                            | Beweeg de joystick $\bigcirc$ om het contrast te verhogen<br>beweeg de joystick $\bigcirc$ om het contrast te verlagen<br>(bereik: 0 - 100).                                                               | en             |
|                |                            | Contrast stelt het verschil in tussen donker en licht monitor scherm.                                                                                                    | op het         |

|                                                                                                    | Omschrijving                                                                                                    | Menu en<br>submenu's                                                                                                    | Picto-<br>gram |
|----------------------------------------------------------------------------------------------------|----------------------------------------------------------------------------------------------------|----------------------------------------------------------------------------------------------------|----------------|
| <b>gsbron)</b> om te<br>angen die met<br>Witter                                                                                                    | Gebruik het menu Input Source (Ingang<br>selecteren tussen verschillende video-inga<br>uw monitor zijn verbonden.                                                                                                    | Input Source<br>(Invoerbron)                                                                                                    | Ð              |
| <b>AI 1</b> -connector selectie te                                                                                                    | Selecteer de ingang <b>HDMI 1</b> als u de <b>HDN</b><br>gebruikt. Druk op de joystick-knop om de<br>bevestigen.                                                                                                    | HDMI 1                                                                                                    |                |
| <b>MI 2</b> -connector selectie te                                                                                                    | Selecteer de ingang <b>HDMI 2</b> als u de <b>HDI</b><br>gebruikt. Druk op de joystick-knop om de<br>bevestigen.                                                                                                    | HDMI 2                                                                                                    |                |
| len                                                                                                    | Hiermee kunt u <b>Rename Inputs (ingang<br/>hernoemen)</b> .                                                                                                    | Rename Inputs<br>(Ingangen<br>hernoemen)                                                                                                    |                |
| onnen zoeken.                                                                                                    | Hiermee kunt u naar beschikbare invoerbr<br>Druk op 🕑 om deze functie te selecteren.                                                                                                    | Auto Select<br>(Automatisch<br>selecteren)                                                                                                    |                |
| <b>bij meerdere</b><br>nakel naar<br>kiezen of u wilt<br>Schakelt<br>leer HDMI is<br>tomatisch over<br>schikbare ingang.                                    | <ul> <li>Druk op  om deze functie te selecteren.</li> <li>Prompt for Multiple Inputs(Vragen ingangen): Geeft altijd het bericht Scl HDMI-video-ingang weer, zodat u kunt overschakelen of niet.</li> <li>Always Switch (Altijd schakelen): S altijd standaard naar HDMI-video wann aangesloten.</li> <li>Off (Uit): De monitor schakelt niet au naar HDMI-video vanaf een andere best</li> </ul>                                                                                                    | Options for<br>HDMI (Opties<br>voor DP)                                                                                                    |                |
| All 1-connect<br>selectie te<br>MI 2-connec<br>selectie te<br>Jen<br>ronnen zoeke<br>bij meerder<br>nakel naar<br>kiezen of u v<br>Schakelt<br>ieer HDMI is | <ul> <li>Proventive</li> <li>Others</li> <li>New Information</li> </ul> Selecteer de ingang HDMI 1 als u de HDM gebruikt. Druk op de joystick-knop om de bevestigen. Selecteer de ingang HDMI 2 als u de HDI gebruikt. Druk op de joystick-knop om de bevestigen. Hiermee kunt u Rename Inputs (ingang hernoemen). Hiermee kunt u naar beschikbare invoerbr Druk op  om deze functie te selecteren. Druk op  om deze functie te selecteren. Prompt for Multiple Inputs(Vragen ingangen): Geeft altijd het bericht Sch HDMI-video-ingang weer, zodat u kunt overschakelen of niet. Always Switch (Altijd schakelen): S altijd standaard naar HDMI-video wann aangesloten. | HDMI 1<br>HDMI 2<br>Rename Inputs<br>(Ingangen<br>hernoemen)<br>Auto Select<br>(Automatisch<br>selecteren)<br>Options for<br>HDMI (Opties<br>voor DP) |                |

44 De monitor bedienen I

(Dell

| Reset Input<br>Source<br>(Invoerbron<br>opnieuw<br>instellen)       Stelt alle instellingen in het menu Input Source<br>(Invoerbron) in op de fabrieksinstellingen. Druk op 🕑 om<br>deze functie te selecteren.         Image: Color (Kleur)       Past de kleurinstelmodus aan.         Image: Color (Kleur)       Past de kleurinstelmodus aan.         Image: Color (Kleur)       Image: Color (Kleur)         Image: Color (Kleur)       Past de kleurinstelmodus aan.                                                                                                    | Picto-<br>gram | Menu en<br>submenu's                                          | Omschrijving                                                 |                                                       |                                                    |
|----------------------------------------------------------------------------------------------------|----------------|---------------------------------------------------------------|--------------------------------------------------------------|-------------------------------------------------------|----------------------------------------------------|
| Color (Kleur) Past de kleurinstelmodus aan.                                                                                                    |                | Reset Input<br>Source<br>(Invoerbron<br>opnieuw<br>instellen) | Stelt alle instellin<br>(Invoerbron) in<br>deze functie te s | ngen in het menu<br>n op de fabrieksir<br>selecteren. | a <b>Input Source</b><br>hstellingen. Druk op 🕑 om |
| Weild Protect       Color Protects       > Standard         Imput Source       Input Color Format.       > REB         Imput Source       Input Color Format.       > REB         Imput Source       Input Color Format.       > REB         Imput Source       Input Color Format.       > REB         Imput Source       Input Source       > SO         Imput Source       Input Source       > SO         Imput Source       Reset: Color       > SO         Imput Source       Reset: Color       > SO         Imput Source       Reset: Color       > SO         Imput Source       Source       > SO         Imput Source       Reset: Color       > SO         Imput Source       Source       > SO         Imput Source       Source       > SO         Imput Source       Source       > SO         Imput Source       Source       > SO         Imput Source       Source       > SO         Imput Source       Source       > SO         Imput Source       Source       > SO         Imput Source       Source       > SO         Imput Source       Source       > SO         Imput Source       Source <th rowspan="2"><math display="block">\bigcirc</math></th> <th>Color (Kleur)</th> <th>Past de kleurinst</th> <th>telmodus aan.</th> <th></th>                                                                                                    | $\bigcirc$     | Color (Kleur)                                                 | Past de kleurinst                                            | telmodus aan.                                         |                                                    |
| imput Boarce     Color Presets     > Standard       imput Boarce     Imput Color Formet     > RGB       imput Color Color     Hote     > 50       imput Boarce     Standard     > 50       imput Boarce     Rest Color     > 50       imput Boarce     Rest Color     > 50       imput Boarce     Rest Color     > 50       imput Boarce     Rest Color     > 50       imput Boarce     Rest Color     > 50       imput Boarce     Rest Color     > 50       imput Boarce     Rest Color     > 50       imput Boarce     Rest Color     > 50       imput Boarce     Rest Color     > 50       imput Boarce     Rest Color     > 50       imput Boarce     Rest Color     Rest Color       imput Boarce     Rest Color     Rest Color       imput Boarce     Rest Color     Rest Color       imput Boarce     Rest Color     Rest Color       imput Boarce     Rest Color     Rest Color       imput Boarce     Rest Color     Rest Color       imput Boarce     Rest Color     Rest Color       imput Boarce     Rest Color     Rest Color       imput Boarce     Rest Color     Rest Color       imput Boarce     Rest Color     R                                                                                                    |                |                                                               | 0011 24/27 Monitor                                           |                                                       |                                                    |
| Imput Source       Imput Color Format       > RGB         Imput Source       Hue       > 50         Imput Source       Saturation       > 50         Imput Source       Rest Color       > 50         Imput Source       Rest Color       > 50         Imput Source       Namu       > 50         Imput Source       > 50       > 50         Imput Source       > 50       > 50                                                                                                    |                |                                                               | 🔆 Brightness/Contrast                                        |                                                       | > Standard                                         |
| Image: Control of the second second seco |                |                                                               | Input Source                                                 |                                                       | > RGB                                              |
| □     Display     Saturation     > 50       ◆     Audio     Rest Color       □     Meru       ☆     Personalize       ①     Otheres       ③     Mere Information                                                                                                    |                |                                                               | 🚯 Color                                                      |                                                       | > 50                                               |
| Audio Resst Coder     More     More     Orders     More information                                                                                                    |                |                                                               | Display                                                      |                                                       | > 50                                               |
| <ul> <li>Interview</li> <li>         Personalize         (1) Others         O More information     </li> </ul>                                                                                                    |                |                                                               | C) Audio                                                     |                                                       |                                                    |
| ☆ Personalize<br>③ Others<br>④ More information                                                                                                    |                |                                                               | E Menu                                                       |                                                       |                                                    |
| Others     More information                                                                                                    |                |                                                               | ☆ Personalize                                                |                                                       |                                                    |
|                                                                                                    |                |                                                               | Ut Others                                                    |                                                       |                                                    |
|                                                                                                    |                |                                                               | - More Information                                           |                                                       |                                                    |

| Picto-<br>gram | Menu en<br>submenu's                          | Omschrijving                                                                                                    |
|----------------|-----------------------------------------------|----------------------------------------------------------------------------------------------------|
|                | Color Presets<br>(Kleurvoori-<br>nstellingen) | Wanneer u de Color Presets (Kleurvoorinstellingen)<br>selecteert, kunt u kiezen tussen Standard (Standaard),<br>Movie (Film), FPS, RTS, RPG, Warm, Cool (Koel) of<br>Custom Color (Aangepaste kleur) in de lijst. |

| <b></b> | 24/27 Monitor       |  |              |        |
|---------|---------------------|--|--------------|--------|
|         |                     |  |              |        |
| *       | Brightness/Contrast |  |              |        |
|         | Input Source        |  | Mavie        |        |
|         |                     |  |              |        |
|         | Display             |  |              |        |
| \$      | Audio               |  | RPG          |        |
|         | Menu                |  | Warm         |        |
|         | Personalize         |  | Cool         |        |
|         | Others              |  | Custom Color | >      |
|         | More Information    |  |              |        |
|         |                     |  |              |        |
|         |                     |  |              |        |
|         |                     |  |              | < Exit |

- **Standard (Standaard):** Standaard kleurinstelling. Deze monitor is gecertificeerd met TUV HW LBL in de vooringestelde standaardkleurenmodus.
- Movie (Film): Laadt kleurinstelling ideaal voor films.
- **FPS:** Laadt kleurinstellingen ideaal voor First-Person Shooter (FPS)-spellen.
- **RTS:** Laadt kleurinstelling ideaal voor Real-time Strategy (RTS)-spellen.
- **RPG:** Laadt kleurinstelling ideaal voor rollenspellen (Role-Playing Games(RPG)).
- Warm: verhoogt de kleurtemperatuur. Het scherm ziet er warmer uit met een rood/gele tint.
- Cool (Koel): verlaagt de kleurtemperatuur. Het scherm ziet er koeler uit met een blauwe tint.
- Custom Color (Aangepaste kleur): Hiermee kunt u de kleurinstellingen handmatig aanpassen. Druk op de joystickknop () en () om de waarden voor Rood, Groen, en Blauw aan te passen en uw eigen vooraf ingestelde kleurmodus te creëren.

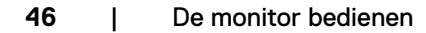

| Picto-<br>gram | Menu en<br>submenu's                                 | Omschrijving                                                                                                    |  |  |
|----------------|------------------------------------------------------|----------------------------------------------------------------------------------------------------|--|--|
|                | Input Color<br>Format<br>(Indeling<br>invoerkleuren) | <ul> <li>Hiermee kunt u de video-invoermodus instellen op:</li> <li><b>RGB:</b> Selecteer deze optie als de monitor is aangesloten op een computer of een mediaspeler die RGB-uitvoer ondersteunt.</li> </ul> |  |  |
|                |                                                      | • YCbCr: Selecteer deze optie als de mediaspeler alleen YCbCr-uitvoer ondersteunt.                                                                                                    |  |  |
|                |                                                      | (etc) 24/27 Monitor                                                                                                    |  |  |
|                |                                                      |                                                                                                    |  |  |
|                | Hue (Tint)                                           | Gebruik ⓒ of ⓒ om de tint aan te passen van 0 tot 100.<br>✓ OPMERKING: Tintafstelling is alleen beschikbaar<br>voor de modus Movie (Film), FPS, RTS en RPG.                                                   |  |  |
|                | Saturation<br>(Verzadiging)                          | Gebruik ⓒ of ⓒ om de verzadiging aan te passen van 0<br>tot 100.<br>✓ OPMERKING: Verzadigingsafstelling is alleen<br>beschikbaar voor de modus Movie (Film), FPS,                                             |  |  |
|                | Reset Color<br>(Kleuren<br>resetten)                 | Zet de kleurinstellingen van de monitor terug naar de<br>fabrieksinstellingen.<br>Druk op 🕑 om deze functie te selecteren.                                                                                    |  |  |
|                | resetten)                                            | Druk op $\bigcirc$ om deze functie te selecteren.                                                                                                    |  |  |

Dell

| Picto-<br>gram | Menu en<br>submenu's                       | Omschrijving                                                                                                    |  |  |  |  |
|----------------|--------------------------------------------|----------------------------------------------------------------------------------------------------|--|--|--|--|
| Ţ              | Display<br>(Scherm)                        | Gebruik het menu <b>Display (Scherm)</b> om het beeld aan te passen.                                                                                                    |  |  |  |  |
|                |                                            | Image: Partice Contract       Appet: Ratio       15.9         Image: Partice Source       Bragmes       50         Image: Partice Source       Bragmes       50 |  |  |  |  |
|                | Aspect Ratio<br>(Beeldverhoud-<br>ing)     | Stel de beeldverhouding in op <b>16:9, 4:3</b> en <b>5:4.</b>                                                                                                    |  |  |  |  |
|                | Sharpness<br>(Scherpte)                    | Laat het beeld er scherper of zachter uitzien. Gebruik $\stackrel{\frown}{\odot}$ of $\stackrel{\bigcirc}{\odot}$ om de scherpte aan te passen van 0 tot 100.                                                                                                    |  |  |  |  |
|                | Response Time<br>(Reactietijd)             | Hiermee stelt u de <b>Response Time (Reactietijd)</b><br>in op <b>Normal (Normaal), Fast (Snel)</b> of <b>Extreme</b><br>(Extreem).                                                                                                    |  |  |  |  |
|                | Reset Display<br>(Beeldscherm<br>resetten) | Reset alle instellingen onder het menu <b>Display</b> naar de<br>standaardinstelling.<br>Druk op 🕑 om deze functie te selecteren.                                                                                                    |  |  |  |  |
| <b>€</b> )»    | Audio                                      | Gebruik het menu Audio-instellingen om de audio-<br>instellingen aan te passen.                                                                                                    |  |  |  |  |

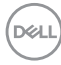

| Picto-<br>gram | Menu en<br>submenu's               | Omschrijving                                                                                                    |
|----------------|------------------------------------|----------------------------------------------------------------------------------------------------|
|                | Volume                             | Hiermee kunt u het volumeniveau van de audiobron<br>instellen.                                                                                                    |
|                |                                    | Beweeg de joystick $\odot$ en $\odot$ om het volume aan te passen van 0 tot 100.                                                                                                    |
|                | Speaker<br>(Luidspreker)           | Hiermee kunt u de luidsprekerfunctie in- of uitschakelen.                                                                                                    |
|                | Audioprofielen                     | Klap uit voor het tonen van de diverse audioprofielen.                                                                                                    |
|                |                                    | Standaard: Standaard audio-instelling.                                                                                                    |
|                |                                    | (m) 24/27 Massilar                                                                                                    |
|                |                                    | K Bricktrees/Contract Volume                                                                                                    |
|                |                                    | The second second |
|                |                                    | © Color Audio Profiles ✓ Standard                                                                                                    |
|                |                                    | Autio Game                                                                                                    |
|                |                                    | Menu     Music                                                                                                    |
|                |                                    | Ω Personalize Voice<br>☐ Others Custom Audio >                                                                                                    |
|                |                                    | O More Information < Exit                                                                                                    |
|                |                                    | Standaard: Standaard audio-instelling.                                                                                                    |
|                |                                    | Movie (Film): Voor bekijken van films.                                                                                                    |
|                |                                    | Game: Voor gaming.                                                                                                    |
|                |                                    | Muziek: Voor luisteren naar muziek.                                                                                                    |
|                |                                    | Spraak: Voor spraak.                                                                                                    |
|                |                                    | <ul> <li>Custom Audio (Aangepaste audio): Hiermee kunt u<br/>het geluid handmatig aanpassen. Beweeg de joystick<br/>en O om de instelling aan te passen.</li> </ul>                                                                                                    |
|                | Reset Audio<br>(Audio<br>resetten) | Reset alle instellingen onder het menu Audio menu naar de<br>fabrieksinstellingen.                                                                                                    |

(DØLL)

| Picto-<br>gram | Menu en<br>submenu's            | Omschrijving                                                                                                    |                                                                     |                     |                                             |  |
|----------------|---------------------------------|----------------------------------------------------------------------------------------------------|---------------------------------------------------------------------|---------------------|---------------------------------------------|--|
|                | Menu                            | Selecteer deze o<br>passen, zoals de<br>blijft, enzovoort.                                                                                                    | ptie om de ins<br>taal, de tijd da                                  | tellinge<br>t het r | en van OSD aan te<br>nenu op het scherm     |  |
|                |                                 | 🔍 24/27 Monitor                                                                                                    |                                                                     |                     |                                             |  |
|                |                                 | **     Brightness/Contrast       Input Source     6:       Color     Display       *     Audo       *     Menu       *     Personalize       *     Others       *     More Information | Language<br>Rotation<br>Transperency<br>Timer<br>Lock<br>Reset Menu |                     | English<br>Belect J<br>20<br>20s<br>Disable |  |
|                | Language<br>(Taal)              | Stel het OSD in op een van acht talen.                                                                                                    |                                                                     |                     |                                             |  |
|                |                                 | (Engels, Spaans, Frans, Duits, Braziliaans-Portugees,<br>Russisch, Vereenvoudigd Chinees of Japans).                                                                                   |                                                                     |                     |                                             |  |
|                | Rotation                        | Roteert het OSD                                                                                                    | · · ·                                                               |                     |                                             |  |
|                | (Rotatie)                       | U kunt elke keer                                                                                                    | op de joystick                                                      | drukk               | en om te roteren.                           |  |
|                | Transparency<br>(Transparantie) | Selecteer deze optie om de menutransparantie te wijzigen door de joystick $\odot$ of $\odot$ te bewegen (bereik: 0 - 100).                                                             |                                                                     |                     |                                             |  |
|                | Timer                           | <b>OSD Hold Time (Vasthoudtijd OSD):</b> Stelt de tijd<br>in dat de OSD actief blijft nadat u op een knop hebt<br>gedrukt.<br>Verplaats de joystick om de schuif af te stellen in ste  |                                                                     |                     |                                             |  |
|                |                                 | van 1 seconde, va                                                                                                    | an 5 tot 60 seo                                                     | condei              | n.                                          |  |

| Picto-<br>gram | Menu en<br>submenu's   | Omschrijving                                                                                                    |  |  |
|----------------|------------------------|----------------------------------------------------------------------------------------------------|--|--|
|                | Lock<br>(Vergrendelen) | Als de bedieningsknoppen op de monitor vergrendeld zijn,<br>voorkomt u dat anderen deze gebruiken. Het voorkomt<br>tevens per ongeluk activeren bij meerdere naast elkaar<br>opgestelde monitoren.                                                                                                    |  |  |
|                |                        | wij 24/27 Monitor                                                                                                    |  |  |
|                |                        | *     Brightness/Contrast     Language       •     Input Source     Ratalian       ©     Color     Transpersory       □     Daphay     Transpersory       •     Audio     Lock       •     Manu     Roset Menu       •     Manu     Roset Menu       •     Presonable     Menu + Power Buttons       •     Manu     New Hormation |  |  |
|                |                        | Menu Buttons (Menuknoppen): Via OSD om de Menuknoppen te vergrendelen                                                                                                    |  |  |
|                |                        | · Dower Button (App. //it/pon): Via OSD om de App. /                                                                                                    |  |  |
|                |                        | uitknop te vergrendelen.                                                                                                    |  |  |
|                |                        | • Menu + Power Buttons (Menuknoppen + aan-/<br>uitknop): Via OSD om alle menu- en aan-/uitknoppen te<br>vergrendelen.                                                                                                    |  |  |
|                |                        | • <b>Disable (Uitschakelen):</b> Verplaats de joystick naar links en houd hem daar gedurende 4 seconden.                                                                                                    |  |  |
|                | Reset Menu<br>(Menu    | Stelt alle instellingen in het menu <b>Reset Menu (Menu Resetten)</b> in op de fabrieksinstellingen.                                                                                                    |  |  |
|                | Resetten)              | Druk op 🕑 om deze functie te selecteren.                                                                                                    |  |  |

(Dell

| Picto-<br>gram | Menu en<br>submenu's                       | Omschrijving                                                                                                    |  |  |  |  |  |
|----------------|--------------------------------------------|----------------------------------------------------------------------------------------------------|--|--|--|--|--|
|                | Personalize<br>(Personaliseren)            | Professor Contract       Brightness Contract         Professor       Brightness Contract         Or Boore       Brightness Contract         Or Boore       Brightness Contract         Display       Brightness Contract         Or Andor       Brightness Contract         Or Andor       Brightness Contract         Or Andor       Brightness Contract         Or Andor       Brightness Contract         Or Andor       Brightness Contract         Or Andor       Brightness Contract         Or Prostol       Brightness Contract         Or Prostol       Brightness Contract         Or Brightness Contract       Brightness Contract         Or Brightness Contract       Brightness Contract         Or Brightness Contract       Brightness Contract         Or Brightness Contract       Brightness Contract         Or Brightness Contract       Brightness Contract         Or Brightness Contract       Brightness Contract |  |  |  |  |  |
|                | Shortcut key 1<br>(Sneltoets 1)            |                                                                                                    |  |  |  |  |  |
|                | Shortcut key 2<br>(Sneltoets 2)            | Selecteer uit <b>Preset Modes (Vooraf ingestelde modi),</b><br>Brightness/Contrast (Helderheid/contrast), Input                                                                                                    |  |  |  |  |  |
|                | Shortcut key 3<br>(Sneltoets 3)            | Source (Ingangsbron), Display Info (Display-info),<br>Aspect Ratio (Beeldverhouding), Volume, Audio<br>Profiles (Audioprofielen) en Rotation (Rotatie) om in<br>e stellen als snelkoppelingstoets.                                                                                                    |  |  |  |  |  |
|                | Shortcut key 4<br>(Sneltoets 4)            |                                                                                                    |  |  |  |  |  |
|                | Shortcut key 5<br>(Sneltoets 5)            |                                                                                                    |  |  |  |  |  |
|                | Direct Key<br>(Directe<br>sleutel)         | Hiermee hebt u toegang tot de meest gebruikte functies<br>als directe toegang met drukken op de toets of joystick.<br>U kunt deze functie uitschakelen door <b>Off (Uit)</b> te<br>selecteren.                                                                                                    |  |  |  |  |  |
|                | Power Button<br>LED (Aan/uit-<br>knop LED) | Hiermee kunt u de staat van het lampje in de aan/uit-knop<br>instellen om energie te besparen.                                                                                                    |  |  |  |  |  |
|                | Reset                                      | Stelt alle instellingen in het menu <b>Personalize</b>                                                                                                    |  |  |  |  |  |
|                | (Personalisatie<br>opnieuw<br>instellen)   | Druk op $\oslash$ om deze functie te selecteren.                                                                                                    |  |  |  |  |  |

(Dell

| Picto-<br>gram                                                                                                    | Menu en<br>submenu's | Omso                                                                                                    | chrijving                                                                                              |                                                                                |                                                                                                    |  |
|----------------------------------------------------------------------------------------------------|----------------------|----------------------------------------------------------------------------------------------------|----------------------------------------------------------------------------------------------------|--------------------------------------------------------------------------------|----------------------------------------------------------------------------------------------------|--|
| Others<br>(Overige)Selecteer deze optie om de OSD-ins<br>passen zoals de DDC/CI, LCD Con<br>conditionering), enzovoort. |                      |                                                                                                    | nstellingen aan te<br>nditioning (LCD                                                                  |                                                                                |                                                                                                    |  |
|                                                                                                    |                      | <b>64</b>                                                                                                    | 1/27 Monitor                                                                                           |                                                                                |                                                                                                    |  |
|                                                                                                    |                      | <ul> <li>※ Briggi</li> <li>● Inpu</li> <li>⑤ Colo</li> <li>↓ Disp</li> <li>Inpu</li> <li>① Audi</li> <li>● Men</li> <li>① Men</li> <li>① Men</li> </ul>                                                                           | phrhess/Contrast<br>or Source<br>or<br>pay<br>as<br>as<br>asoulate<br>res<br>soulate<br>re information | DDC/CI<br>LCD Conditioning<br>Self-Diagnostic<br>Reast Orbern<br>Factory Reast | On     Or     Delect J     ENERGY STAR <sup>®</sup> EXERGY STAR <sup>®</sup> Exercised State     Exercised State     Exercised State |  |
|                                                                                                    | DDC/CI               | Met <b>DDC/CI</b> (display-datakanaal / opdrachtinterface)<br>kunnen uw monitorparameters (helderheid, kleurbalans<br>enz.) worden aangepast door de software op uw<br>computer. U kunt deze functie uitschakelen door <b>Off</b> |                                                                                                    |                                                                                |                                                                                                    |  |

(Uit) te selecteren.

Schakel deze functie in voor de beste gebruikerservaring en optimale prestaties van de monitor.

| (Set | 24/27 Monitor       |  |  |
|------|---------------------|--|--|
| *    | Brightness/Contrast |  |  |
|      | Input Source        |  |  |
|      |                     |  |  |
| Q    | Display             |  |  |
| 4    | Audio               |  |  |
|      | Menu                |  |  |
|      | Personalize         |  |  |
|      |                     |  |  |
|      | More Information    |  |  |
|      |                     |  |  |
|      |                     |  |  |

DELL

| Picto-<br>gram | Menu en<br>submenu's                           | Omschrijving                                                                                                    |  |  |
|----------------|------------------------------------------------|----------------------------------------------------------------------------------------------------|--|--|
| -              | LCD<br>Conditioning<br>(LCD<br>conditionering) | Helpt kleine gevallen van hangende beelden beperken.<br>Afhankelijk van de mate waarin beelden blijven "hangen",<br>kan het even duren voordat het programma is uitgevoerd.<br>U kunt deze optie inschakelen door <b>On (Aan)</b> te<br>selecteren.                                                                                                    |  |  |
|                |                                                | @ 24/27 Monitor                                                                                                    |  |  |
|                |                                                | #     Brightness/Contrast     DDC/Cl       □     Input Source     LCD Canditioning     on       ©     Color     Bally Dogradic     v C ff       □     Dapping     Reat Others       □     Audio     Factory Reat       □     Menu       □     Others       □     Others       ○     More Information                                                                                                    |  |  |
|                | Self-<br>Diagnostics<br>(Zelfdiagnose)         | Gebruik deze optie om de ingebouwde diagnoses uit te<br>voeren, zie Ingebouwde diagnoses.                                                                                                    |  |  |
|                | Reset Others<br>(Overige<br>resetten)          | Stelt alle instellingen in het menu Others (Overige) in op<br>de fabrieksinstellingen.                                                                                                    |  |  |
|                |                                                | Druk op 🕑 om deze functie te selecteren.                                                                                                    |  |  |
|                | Factory Reset<br>(Fabrieksin-<br>stellingen)   | Herstelt de fabrieksinstellingen voor alle voorat ingestelde<br>waarden. Dit zijn ook de instellingen voor ENERGY STAR®-<br>tests.                                                                                                    |  |  |
|                | Meer infor-<br>matie                           | Implifying Contract       Capitry Infa       Defect 4         Implifying Contract       Def Montor Support       Defect 4         Implifying Contract       Defect 4       Defect 4         Implifying Contract       Defect 4       Defe |  |  |

| Picto-<br>gram | Menu en<br>submenu's             | Omschrijving                                                                                   |                                                                                               |  |  |  |
|----------------|----------------------------------|------------------------------------------------------------------------------------------------|-----------------------------------------------------------------------------------------------|--|--|--|
|                | Display Info                     | Toont de huidige instellingen van de monitor.                                                  |                                                                                               |  |  |  |
|                | (Beeldschermin-                  | Druk op 🕑 om deze functie te selecteren.                                                       |                                                                                               |  |  |  |
|                | to)                              | S2425H                                                                                         | S2725H                                                                                        |  |  |  |
|                |                                  | Display Info                                                                                   | Display Info                                                                                  |  |  |  |
|                |                                  | Input Source: HDMI1<br>Resolution: 1920x1080, 60Hz 24-bit<br>Monitor Capability: HDMI 1.4 TMDS | Input Source: HDMI1<br>Resolution: 1920x1080, 60Hz 24-bit<br>Monitor Capability: HDMI1.4 TMDS |  |  |  |
|                |                                  | Model: S2425H<br>Firmware: M3T101                                                              | Model: S2725H<br>Firmware: M3T101                                                             |  |  |  |
|                |                                  |                                                                                                |                                                                                               |  |  |  |
|                | Ondersteuning<br>voor Dell moni- | U kunt de QR-code scann<br>Dell-monitors.                                                      | en voor ondersteuning voor                                                                    |  |  |  |
|                | tors                             | S2425H                                                                                         | S2725H                                                                                        |  |  |  |
|                |                                  | Dell Monitor Support                                                                           | Dell Monitor Support                                                                          |  |  |  |
|                |                                  | Scan QR Code below for monitor support.                                                        | Scan QR Code below for monitor support.                                                       |  |  |  |
|                |                                  |                                                                                                |                                                                                               |  |  |  |
|                |                                  |                                                                                                |                                                                                               |  |  |  |

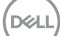

## De OSD-vergrendelfunctie gebruiken

U kunt de bedieningsknoppen op het voor-paneel vergrendelen om toegang te verhinderen tot het OSD-menu en/of de aan-/uitknop.

#### Voor vergrendelen van de knoppen met gebruik van het menu Vergrendelen:

1. Selecteer de vereiste optie om te vergrendelen.

| <b>(19</b> ) | 24/27 Monitor       |  |                      |
|--------------|---------------------|--|----------------------|
|              |                     |  |                      |
| *            | Brightness/Contrast |  |                      |
|              | Input Source        |  |                      |
|              | Color               |  |                      |
| Ģ            | Display             |  |                      |
| 4            | Audio               |  | Menu Buttons         |
|              |                     |  | Power Button         |
| 습            | Personalize         |  | Menu + Power Buttons |
| Ħ            | Others              |  |                      |
| (i)          | More Information    |  |                      |
|              |                     |  |                      |
|              |                     |  |                      |
|              |                     |  |                      |

2. Het volgende bericht verschijnt.

| Are you sure you want to lock the Menu Buttons?<br>To unlock the Button, refer to the User's Guide. |
|----------------------------------------------------------------------------------------------------|
| Yes                                                                                                 |
|                                                                                                    |

3. Selecteer **Yes (Ja)** om knoppen te vergrendelen. Eenmaal vergrendeld, zal bij het indrukken van een willekeurige bedieningsknop het sloticoon verschijnen

#### Gebruik de joystick om de knop(pen) te vergrendelen.

Houd de linkernavigatie van de joystick vier seconden ingedrukt, waarna een menu op het scherm verschijnt.

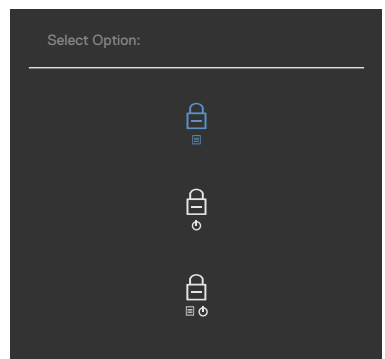

Selecteer een van de volgende opties:

| Opties                                 | Omschrijving                                                                                                    |
|----------------------------------------|----------------------------------------------------------------------------------------------------|
| 1                                      | Selecteer deze optie om het OSD-menu te<br>vergrendelen.                                                                                   |
| Knop vergren                           | aeien                                                                                                    |
| 2<br>Aan/uit-kn                        | Kies deze optie om de aan-/uitknop te<br>vergrendelen. Hierdoor kan de gebruiker de monitor<br>niet meer uitschakelen met de aan/uit-knop. |
| vergrendel                             | en                                                                                                    |
| 3                                      | Kies deze optie om het OSD-menu en de aan/uit-<br>knop te vergrendelen.                                                                    |
| Menuknoppe<br>Aan/uit-kn<br>vergrendel | en en<br>lop<br>len                                                                                                    |

DELL

#### Zo ontgrendelt u de knop(pen).

Houd de linkernavigatie van de joystick vier seconden ingedrukt, waarna een menu op het scherm verschijnt. De volgende tabel beschrijft de opties voor het ontgrendelen van de bedieningsknoppen op het voorpaneel.

|    | Sele                                                                | ct Option:                                                                                                |
|----|---------------------------------------------------------------------|----------------------------------------------------------------------------------------------------|
|    |                                                                     |                                                                                                    |
| Op | ties                                                                | Omschrijving                                                                                              |
| 1  |                                                                     | Selecteer deze optie om het OSD-menu te ontgrendelen.                                                     |
|    | Menuknop ontgrendelen                                               |                                                                                                    |
| 2  | <del>ر</del>                                                        | Kies deze optie om de aan/uit-knop te ontgrendelen om de monitor uit te schakelen.                        |
|    | Aan/uit-knop<br>ontgrendelen                                        |                                                                                                    |
| 3  | ☐<br>■ <sup>©</sup><br>Menuknoppen en Aan/<br>uit-knop ontgrendelen | Kies deze optie om het OSD-menu en de aan/<br>uit-knop te ontgrendelen om de monitor uit te<br>schakelen. |
|    |                                                                     |                                                                                                    |

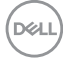

#### OSD-waarschuwingen

Als de monitor een bepaalde resolutie niet ondersteunt, verschijnt het volgende bericht:

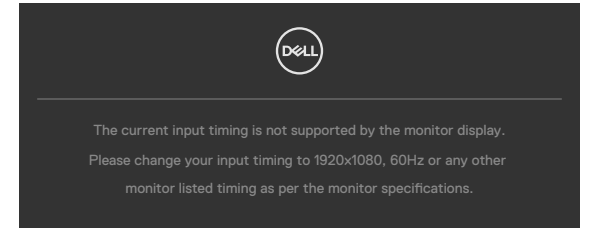

Dat betekent dat de monitor niet kan synchroniseren met het signaal dat deze van de computer ontvangt. Raadpleeg Resolutie specificaties voor de horizontale en verticale frequentie bereiken die deze monitor ondersteunt. De aanbevolen modus is 1920 x 1080.

Voordat de functie DDC/Cl wordt uitgeschakeld, wordt het volgende bericht weergegeven.

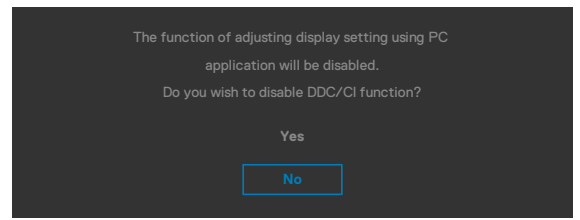

Als de monitor naar de modus **Standby (stand-by)** gaat, verschijnt het volgende bericht.

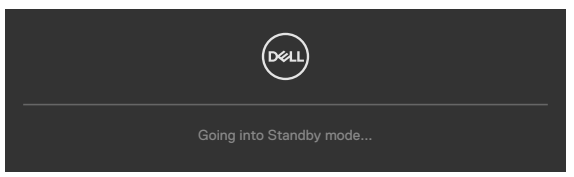

Activeer de computer en wek de monitor om toegang te krijgen tot het OSD.

Als de helderheid is ingesteld boven het standaardniveau van 75% verschijnt het volgende bericht.

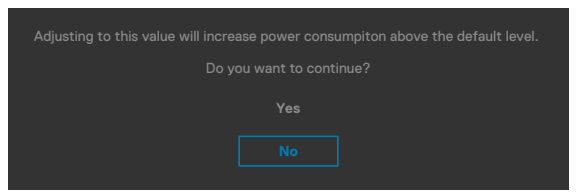

- · Als u op Yes (Ja) klikt, verschijnt het bericht slechts eenmaal.
- · Als u No (Nee) kiest, verschijnt de waarschuwing opnieuw.
- De waarschuwing verschijnt alleen opnieu als u een Factory Reset uitvoert vanuit het OSD-menu.

Als u op een andere dan de power button (aan/uit-knop) drukt, verschijnt het volgende bericht afhankelijk van de geselecteerde ingang.

| Deel                                               |
|----------------------------------------------------|
| No LIDNEA Oliveral Games server destan             |
| NO HUMI I Signal form your device.                 |
| Press any key on the keyboard to wake up.          |
| If there is no display, press the monitor joystick |
| to select input source.                            |

Als de ingang HDMI1 of HDMI2 is geselecteerd en de bijbehorende kabel is niet aangesloten, dan verschijnt een zwevend dialoogvenster zoals hieronder is afgebeeld.

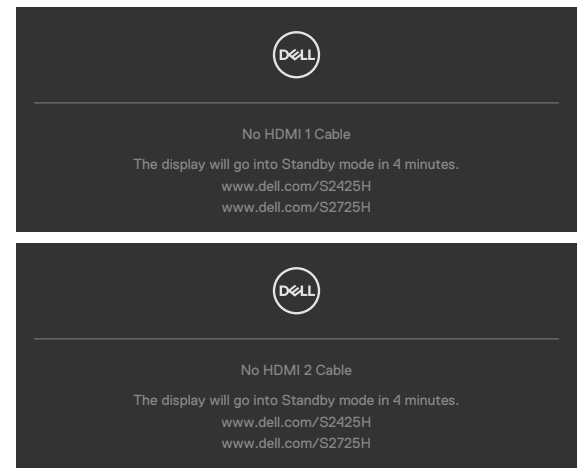

Zie Probleemoplossing voor meer informatie.

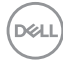

#### De maximale resolutie instellen

# OPMERKING: De stappen kunnen enigszins variëren afhankelijk van de versie van Windows die u gebruikt.

Zo stelt u de maximale resolutie in voor de monitor:

In Windows 10, Windows 11:

- 1. Rechtsklik op het bureaublad en klik op **Display Settings** (Beeldscherminstellingen).
- 2. Als u meerdere monitors hebt aangesloten, moet u ervoor zorgen dat u **S2425H/S2725H** selecteert.
- Klik op de vervolgkeuzelijst van Resolution (Schermresolutie) en selecteer 1920 x 1080.
- 4. Klik op Wijzigingen behouden.

Als u **1920 x 1080** niet als optie ziet, moet u uw grafische driver bijwerken naar de meest recente versie. Voltooi een van de volgende procedures, afhankelijk van uw computer:

Als u een desktop of laptop van Dell hebt:

Ga naar https://www.dell.com/support, voer uw service tag in en download het nieuwste stuurprogramma voor uw grafische kaart.

Als u een andere dan een Dell-computer (laptop of desktop) gebruikt:

- Ga naar de ondersteuningssite voor uw computer en download de meest recente grafische stuurprogramma's.
- Ga naar de website van uw grafische kaart en download de meest recente grafische stuurprogramma's.

Dél

## Foutoplossing

# MAARSCHUWING: Volg de Veiligheidsinstructies voordat u een van de procedures in dit deel uitvoert.

## Zelftest

De monitor bevat een zelftestoptie waarmee u kunt controleren of de monitor goed werkt. Als monitor en computer goed zijn verbonden maar het monitorscherm blijft leeg, voert u als volgt de monitor zelftest uit:

- 1. Schakel zowel de computer als de monitor uit.
- 2. Maak de videokabel los van de achterkant van de computer. Haal alle videokabels weg uit de achterkant van de computer om voor een goede werking van de zelftest te zorgen.
- 3. Schakel de monitor in.

Op het scherm moet een zwevend dialoogvenster verschijnen (tegen een zwarte achtergrond) als de monitor geen videosignaal detecteert en correct werkt. In de zelftestmodus blijft de power-LED wit. Afhankelijk van de geselecteerde ingang zal tevens een van de hieronder afgebeelde dialoogvensters continu over het scherm rollen.

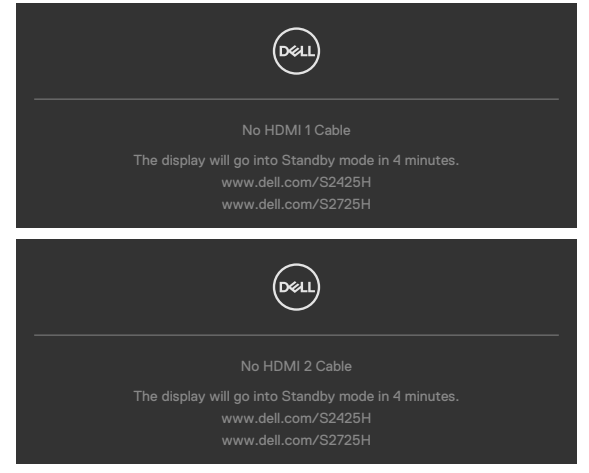

- 4. Dit vak verschijnt ook tijdens het normale systeemgebruik als de videokabel losgaat of beschadigd is.
- 5. Schakel de monitor uit en sluit de videokabel weer aan; schakel daarna zowel de monitor als de computer in.

Als na toepassing van de vorige procedure het scherm leeg blijft, moet u de videocontroller en de computer controleren, omdat de monitor goed werkt.

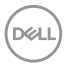

## Ingebouwde diagnoses

De monitor beschikt over een ingebouwd diagnostisch hulpmiddel dat u helpt bepalen of de afwijking op het scherm die u ziet een inherent probleem van de monitor is, of van uw computer en videokaart.

| (Dest.)     | 24/27 Monitor            |        |  |
|-------------|--------------------------|--------|--|
| -;6;-       | -<br>Brightness/Contrast | DDC/CI |  |
|             | -<br>Input Source        |        |  |
|             | Color                    |        |  |
| ç           | Display                  |        |  |
| <b>ت</b> ا) | Audio                    |        |  |
|             | Menu                     |        |  |
|             | Personalize              |        |  |
|             |                          |        |  |
|             | More Information         |        |  |
|             |                          |        |  |
|             |                          |        |  |
|             | More Information         |        |  |

De ingebouwde diagnoses uitvoeren:

- 1. Zorg ervoor dat het scherm schoon is (geen stofjes op het oppervlak van het scherm).
- 2. Selecteer OSD-items van Zelfdiagnose in de functie Overige.
- 3. Druk op de joystickknop om de diagnostiek te starten. Een grijs scherm verschijnt.
- 4. Kijk of het scherm defecten of afwijkingen vertoont.
- 5. Beweeg de joystick nogmaals tot een rood scherm verschijnt.
- 6. Kijk of het scherm defecten of afwijkingen vertoont.
- 7. Herhaal de stappen 5 en 6 tot het scherm de kleuren groen, blauw, zwart en wit heeft weergegeven. Let op afwijkingen of defecten.

De test is voltooid als een tekstscherm verschijnt. Beweeg de joystick nogmaals om af te sluiten.

Als u met het ingebouwde diagnostische hulpmiddel geen afwijkingen aantreft, werkt de monitor goed. Controleer de videokaart en computer.

DG

## Veel voorkomende problemen

De volgende tabel bevat algemene informatie over algemene monitor problemen die u kunt tegenkomen en de mogelijke oplossingen.

| Algemene<br>symptomen          | Wat u ervaart                              | Mogelijke oplossingen                                                                                                    |
|--------------------------------|--------------------------------------------|----------------------------------------------------------------------------------------------------|
| Geen video/<br>Power LED uit   | Geen beeld                                 | <ul> <li>Zorg ervoor dat de videokabel die de monitor<br/>en de computer met elkaar verbinden, goed en<br/>stevig is aangesloten.</li> </ul>       |
|                                |                                            | Controleer met een ander elektrisch apparaat of<br>het stopcontact goed werkt.                                                                     |
|                                |                                            | <ul> <li>Zorg ervoor dat de aan/uit-knop volledig wordt<br/>ingedrukt.</li> </ul>                                                                  |
|                                |                                            | Controleer of de juiste invoerbron is geelecteerd<br>in het menu Input Source (Invoerbron).                                                        |
| Geen video/                    | Geen beeld of<br>geen helderheid           | $\cdot$ Verhoog helderheid en contrast via de OSD.                                                                                                 |
| Power LED aan                  |                                            | $\cdot$ Voer de monitorzelftest uit.                                                                                                    |
|                                |                                            | <ul> <li>Controleer op gebogen of gebroken pennen in<br/>de connector van de videokabel.</li> </ul>                                                |
|                                |                                            | <ul> <li>Voer de ingebouwde diagnoses uit.</li> </ul>                                                                                              |
|                                |                                            | • Controleer of de juiste invoerbron is geelecteerd in het menu Input Source (Invoerbron).                                                         |
| Ontbrekende                    | Het LCD-<br>scherm heeft<br>punten.        | $\cdot$ Druk meerdere malen op de aan-/uitknop.                                                                                                    |
| pixels                         |                                            | <ul> <li>Een pixel dat blijvend uit is, is een natuurlijk<br/>defect dat bij LCD-technologie kan optreden.</li> </ul>                              |
|                                |                                            | • Zie voor meer informatie over de Dell-monitor<br>kwaliteit en het pixelbeleid de Dell Support-site<br>op: https://www.dell.com/support/monitors. |
| Vastzittende                   | Het LCD-<br>scherm heeft<br>heldere punten | • Druk meerdere malen op de aan-/uitknop.                                                                                                    |
| pixels                         |                                            | <ul> <li>Een pixel dat blijvend uit is, is een natuurlijk<br/>defect dat bij LCD-technologie kan optreden.</li> </ul>                              |
|                                |                                            | • Zie voor meer informatie over de Dell-monitor<br>kwaliteit en het pixelbeleid de Dell Support-site<br>op: https://www.dell.com/support/monitors. |
| Problemen met<br>de helderheid | Beeld te donker<br>of te licht             | Herstel de fabrieksinstellingen van de monitor.                                                                                                    |
|                                |                                            | <ul> <li>Pas neiderneid en contrast aan via de USD.</li> </ul>                                                                                     |

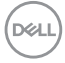

| Algemene<br>symptomen                                                        | Wat u ervaart                                                           | Mogelijke oplossingen                                                                                                    |
|------------------------------------------------------------------------------|-------------------------------------------------------------------------|----------------------------------------------------------------------------------------------------|
| Problemen met                                                                | Zichtbare rook                                                          | $\cdot$ Probeer niet om het probleem op te lossen.                                                                                                    |
| betrekking tot<br>de veiligheid                                              | of vonken                                                               | $\cdot$ Neem direct contact met Dell op.                                                                                                    |
| Onregelmatig<br>optredende<br>problemen                                      | De monitor<br>wordt in- en<br>uitgeschakeld                             | <ul> <li>Zorg ervoor dat de videokabel die de monitor<br/>en de computer met elkaar verbinden, goed en<br/>stevig is aangesloten.</li> </ul>                                                                                                    |
|                                                                              |                                                                         | $\cdot$ Herstel de fabrieksinstellingen van de monitor.                                                                                                    |
|                                                                              |                                                                         | <ul> <li>Voer de monitor-zelftest uit en bepaal of de<br/>regelmatig terugkerende problemen tijdens de<br/>zelftest verschijnen.</li> </ul>                                                                                                    |
| Kleur ontbreekt                                                              | Kleur in het<br>beeld ontbreekt                                         | $\cdot$ Voer de monitorzelftest uit.                                                                                                    |
|                                                                              |                                                                         | <ul> <li>Zorg ervoor dat de videokabel die de monitor<br/>en de computer met elkaar verbinden, goed en<br/>stevig is aangesloten.</li> </ul>                                                                                                    |
|                                                                              |                                                                         | <ul> <li>Controleer op gebogen of gebroken pennen in<br/>de connector van de videokabel.</li> </ul>                                                                                                    |
| Verkeerde kleur                                                              | Beeldkleur niet<br>goed                                                 | <ul> <li>Wijzig de instellingen van de Preset Modes</li> <li>(voor ingestelde modi)in het OSD menu Color</li> <li>(Kleur) afhankelijk van de toepassing.</li> </ul>                                                                                            |
|                                                                              |                                                                         | <ul> <li>Pas de waarde voor R/G/B aan in Custom<br/>Color (Aangepaste kleuren) in het menu<br/>Color (Kleur) in OSD.</li> </ul>                                                                                                    |
|                                                                              |                                                                         | • Verander de Input Color Format (Indeling<br>invoerkleuren) naar PC RGB of YCbCr in het<br>OSD-menu Color (Kleur).                                                                                                    |
|                                                                              |                                                                         | $\cdot$ Voer de ingebouwde diagnoses uit.                                                                                                    |
| Beeld blijft<br>behouden van<br>een statisch<br>beeld dat<br>langere tijd op | Op het scherm<br>verschijnt<br>een vage<br>schaduw van<br>het statische | <ul> <li>Stel het scherm in zodat het na een paar<br/>minuten zonder gebruik vanzelf uitschakelt.</li> <li>Dit kan worden ingesteld in Energiebeheer van<br/>Windows of Energiebesparing van de Mac.</li> <li>Of gebruik een dynamisch veranderende</li> </ul> |
| het scherm is<br>weergegeven.                                                | beeld dat is<br>weergegeven.                                            | screensaver.                                                                                                    |

| Algemene<br>symptomen                                                          | Wat u ervaart                                                                                  | Mogelijke oplossingen                                                                                                    |
|--------------------------------------------------------------------------------|------------------------------------------------------------------------------------------------|----------------------------------------------------------------------------------------------------|
| Het beeld is te<br>klein                                                       | Het beeld staat<br>midden op het<br>scherm maar<br>vult niet het<br>gehele weer-<br>gavegebied | <ul> <li>Controleer de instelling Aspect ratio<br/>(Beeldverhouding) in het menu Display<br/>(Scherm) in OSD.</li> <li>Herstel de fabrieksinstellingen van de monitor.</li> </ul>                                                                                                    |
| Kan de monitor<br>niet instellen<br>met de<br>knoppen op het<br>voorpaneel     | OSD verschijnt<br>niet op het<br>scherm                                                        | <ul> <li>Schakel de monitor uit, trek de stekker uit het<br/>stopcontact, steek deze weer terug en schakel<br/>de monitor weer in.</li> </ul>                                                                                                    |
| Geen ingangs-<br>signaal bij het<br>indrukken van<br>de bedieningsk-<br>noppen | Geen beeld,<br>witte LED                                                                       | <ul> <li>Controleer de signaalbron. Controleer<br/>of de computer niet in de modus voor<br/>energiebesparing staat door de muis te bewegen<br/>of een toets op het toetsenbord in te drukken.</li> <li>Controleer of de signaalkabel goed is<br/>aangesloten. Sluit indien nodig de signaalkabel<br/>opnieuw aan.</li> <li>Reset de computer of de videospeler.</li> </ul> |
| Het beeld vult<br>niet het gehele<br>scherm                                    | Het beeld kan<br>de hoogte of<br>breedte van<br>het scherm niet<br>vullen                      | <ul> <li>Als gevolg van verschillende videoformaten<br/>(beeldverhouding) van dvd's kan de monitor op<br/>volledig scherm weergeven.</li> <li>Voer de ingebouwde diagnoses uit.</li> </ul>                                                                                                    |

(Dell

## Informatie over regelgeving

## FCC-meldingen (alleen V.S.) en andere wettelijke informatie

Zie voor FCC-meldingen en andere wettelijke informatie de regelgevingswebsite op https://www.dell.com/regulatory\_compliance.

### EU productdatabase voor energielabel en productinformatieblad

S2425H: https://eprel.ec.europa.eu/qr/1856260 S2725H: https://eprel.ec.europa.eu/qr/1856262

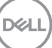

## Contact opnemen met Dell

Om contact op te nemen met Dell voor verkoop, technische ondersteuning of klantenservice, zie www.dell.com/contactdell.

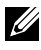

OPMERKING: De beschikbaarheid varieert per land en per product, en het is mogelijk dat sommige diensten in uw land niet beschikbaar zijn.

OPMERKING: Als u geen actieve internetverbinding heeft, kunt u de contactgegevens vinden op uw aankoopfactuur, pakbon, factuur of Dell productcatalogus.

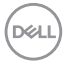